Walkthrough of the lab computing environment: Introduction to CentOS, Linux Command Line, Eclipse and Submission

| Site:       | Moodle@York                                                    |
|-------------|----------------------------------------------------------------|
| Course:     | LE/EECS1710 A - Programming for Digital Media (Fall 2018-2019) |
| Book:       | Lab 0 - Preliminaries                                          |
| Printed by: | Matthew J Kyan                                                 |
| Date:       | Saturday, 8 September 2018, 5:41 AM                            |

### Table of contents

- 1. Preamble
- 2. CentOS
- 3. The Linux Terminal
- 4. The Eclipse IDE
- 4.1. Basic interface
- 4.2. Creating a new project
- 4.3. "Hello World"

### 1. Preamble

This is a self guided lab that walks you through the EECS PRISM lab environment, including a brief look at configuring look and feel of CentOS, some introduction to basic Linux commands (in the terminal), The Eclipse IDE, and creating a basic "Hello World" java application.

## 2. CentOS

To begin, find a workstation in the Prism lab and log in. Your user name and password are the same as for your Passport York account.

The lab computers you are using run a Linux operating system called CentOS. The default desktop environment is called GNOME. The basic funtionality of the desktop environment is similar to that provided by Microsoft Windows and Mac OS X.

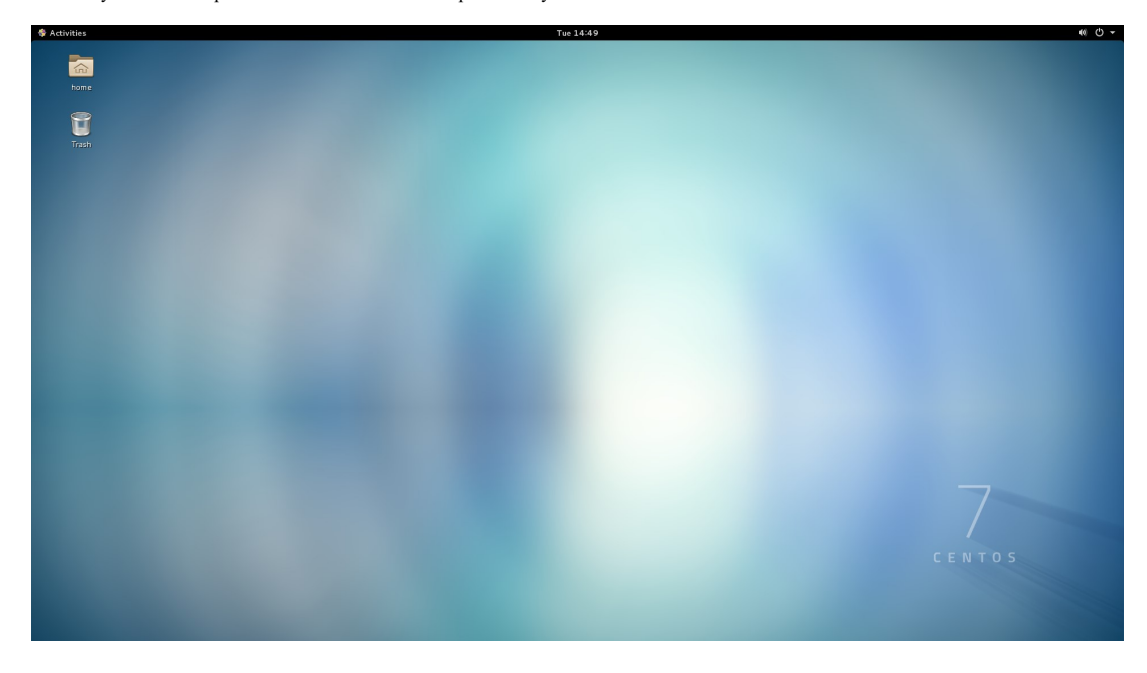

The default user interface provided by GNOME is minimalist which might make it difficult for new users to figure out how to do things. What follows is a list of instructions for customizing the user interface so that it displays more information to the user. You can easily undo these changes as you become more comfortable with the desktop environment.

Click the Activities button in the upper left corner of the screen. In the search bar type tweak and the Tweak Tool icon should appear. Click on the Tweak Tool icon.

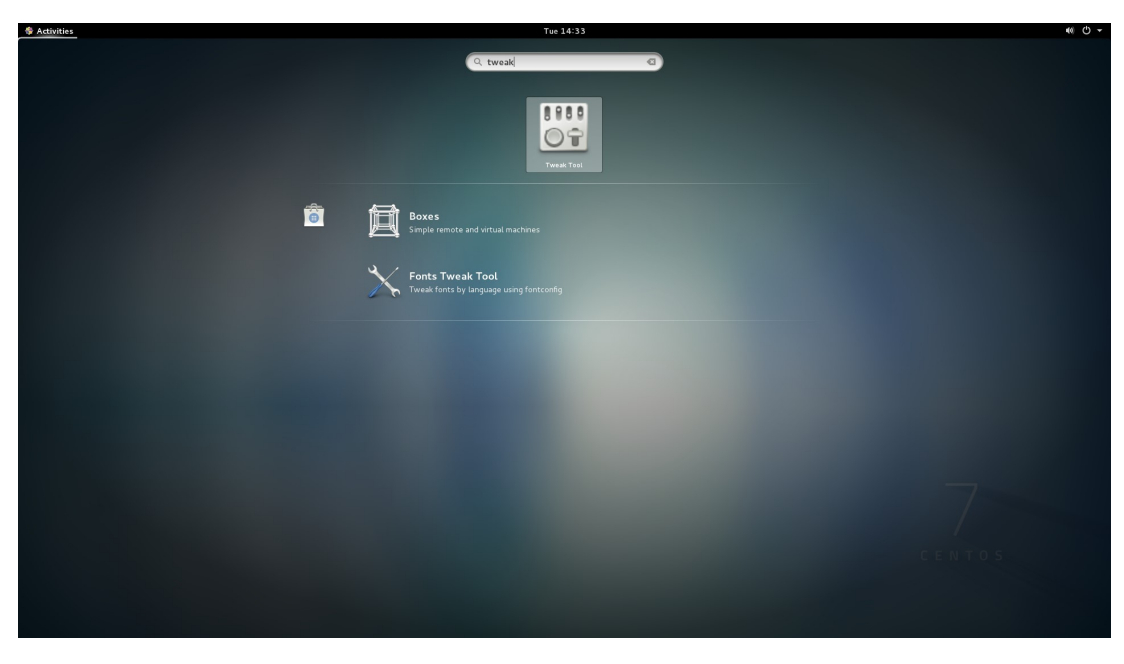

The Tweak Tool application should appear. It allows the user to adjust certain aspects of the desktop environment. In the left column you will see the categories of tweaks that can be adjusted by the user.

| Q Tweaks             | Appearance                                                           | ×                          |
|----------------------|----------------------------------------------------------------------|----------------------------|
| Appearance           | Global Dark Theme                                                    | OFF                        |
| Desktop              | Applications need to be restarted for change to take effect<br>Theme |                            |
| Extensions           | Window                                                               | Adwaita <i>(default)</i> 🔻 |
| Fonts                | GTK+                                                                 | Adwaita <i>(default)</i> 🕶 |
| Keyboard and Mouse   | lcons                                                                | Adwaita 🔻                  |
| Power                | Cursor                                                               | Adwaita <i>(default)</i> 🔻 |
| Startup Applications | Shell theme 🔺                                                        | <b>~</b>                   |
| Top Bar              |                                                                      |                            |
| Typing               |                                                                      |                            |
| Windows              |                                                                      |                            |
| Workspaces           |                                                                      |                            |
|                      |                                                                      |                            |
|                      |                                                                      |                            |
|                      |                                                                      |                            |
|                      |                                                                      |                            |

Click the Extensions category. Adjust the ON/OFF switches so that they have the settings shown below.

The Applications menu switch enables a menu that is similar to the Windows Start menu.

The Places status indicator switch enables a menu similar to the Windows This PC category in Windows Explorer.

The *Window list* switch enables a list of the currently running desktop applications at the bottom of the screen (similar to the Windows task bar).

\*\* each of these will re-create a similar feel to your EECS VM (if setup on your own computer - see tutorial section of coursewebsite)

| Q Tweaks              | Extensions ×                                                                                                    |
|-----------------------|----------------------------------------------------------------------------------------------------|
| Appearance<br>Desktop | OFF       Alternatetab         Substitute ait-tab with a window based switcher that does not group       Remove                    |
| Extensions            | Applications menu         Remove           Add a category-based menu for applications.         Remove                              |
| Fonts                 |                                                                                                    |
| Keyboard and Mouse    | OFF Launch new instance<br>Always launch a new instance when clicking in the dash or the application view.                         |
| Power                 | ON         Places status indicator         Remove           Add a menu for quickly navigating places in the system.         Remove |
| Startup Applications  | Window list                                                                                                    |
| Top Bar               | ON     Window dst     Remove       Display a window list at the bottom of the screen.     Remove                                   |
| Typing                | Install Shell Extension Get more extensions (None)                                                                                 |
| Windows               |                                                                                                    |
| Workspaces            |                                                                                                    |

Click the *Top Bar* category. If you want to, check the *Show date* box so that the current date appears beside the clock at the top center of the desktop.

| Q Tweaks             | Top Bar ×                  |
|----------------------|----------------------------|
| Appearance           | Show Application Menu      |
| Desktop              | Clock                      |
| Extensions           | Show date                  |
| Fonts                | Show seconds               |
| Keyboard and Mouse   | Calendar Show week numbers |
| Power                |                            |
| Startup Applications |                            |
| Top Bar              |                            |
| Typing               |                            |
| Windows              |                            |
| Workspaces           |                            |
|                      |                            |
|                      |                            |
|                      |                            |
|                      |                            |

Click the Windows category. Adjust the ON/OFF switches for Titlebar Buttons so that they have the settings shown below.

These switches enable a minimize and maximize button to appear in the top right corner of an application window. By default, only a close button appears in the top corner of an application window.

| Q Tweaks                            | Windows                                                                              | _ = ×             |
|-------------------------------------|--------------------------------------------------------------------------------------|-------------------|
| Appearance<br>Desktop<br>Extensions | Attached Modal Dialogs<br>Automatically Raise Windows<br>Resize with Secondary-click | ON<br>OFF<br>OFF  |
| Fonts                               | Window Action Key                                                                    | Super             |
| Keyboard and Mouse                  | Focus Mode                                                                           | Click             |
| Power                               | Titlebar Actions Double-click                                                        | Toggle Maximize 🔻 |
| Startup Applications                | Middle-click                                                                         | None 🔻            |
| Top Bar                             | Secondary-click                                                                      | Menu 🔹            |
| Typing                              | Titlebar Buttons                                                                     |                   |
| Windows                             | Maximize                                                                             | ON                |
| Workspaces                          | Minimize                                                                             | ON                |
|                                     | Window scaling                                                                       | 1 – +             |
|                                     |                                                                                      |                   |

Close the **Tweak Tool** application by clicking the close button in the upper right corner of the window, or use the *Tweak Tool* menu found near the top left of the screen.

## 3. The Linux Terminal

Quoting the Introduction to user commands manual entry:

"Linux is a flavour of Unix, and as a first approximation all user commands under Unix work precisely the same under Linux (and FreeBSD and lots of other Unix-like systems).

Under Linux there are GUIs (graphical user interfaces), where you can point and click and drag, and hopefully get work done without first reading lots of documentation. The traditional Unix environment is a CLI (command line interface), where you type commands to tell the computer what to do. That is faster and more powerful, but requires finding out what the commands are."

The Terminal program provides a command-line interface called a *shell* where you type commands to tell the computer what to do. Start the Terminal program using the *Applications* menu.

| Favorites       | ۵             | Firefox Web Browser |  |
|-----------------|---------------|---------------------|--|
| Accessories     | (5)           | Thunderbird Mail    |  |
| Documentatio    | • <b>&gt;</b> | manacibila Plan     |  |
| Education       | <b>2</b>      | Terminal            |  |
| Graphics        |               |                     |  |
| Internet        |               |                     |  |
| Office          |               |                     |  |
| Programming     |               |                     |  |
| Sound & Video   |               |                     |  |
| Sundry          |               |                     |  |
| System Tools    |               |                     |  |
| Universal Acce  | SS            |                     |  |
| Utilities       |               |                     |  |
| Other           |               |                     |  |
|                 |               |                     |  |
|                 |               |                     |  |
|                 |               |                     |  |
| Activities Over | view          |                     |  |

A window similar to that below should appear:

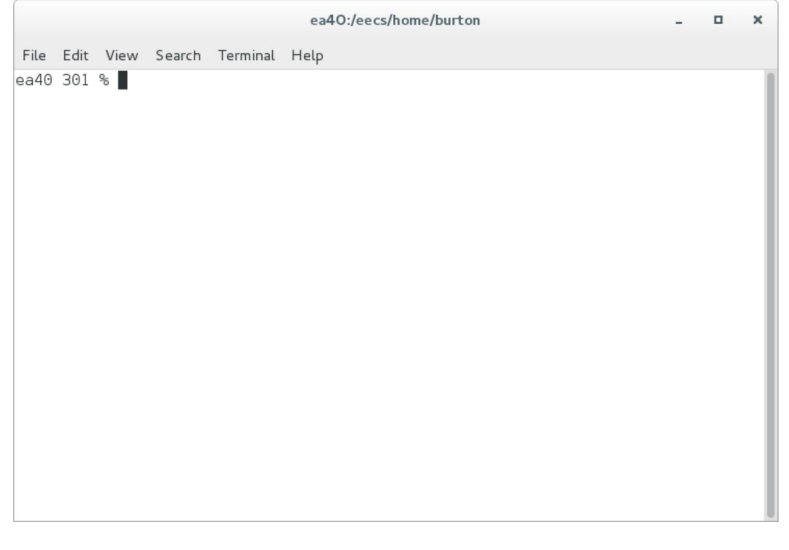

The prompt ea40 % indicates that the name of this computer is ea40. You will see a different name corresponding to the name of your computer. You will also see a number beside the name (probably the number 1); the number is the history number of the current command line.

In EECS1710, it is important that you become comfortable working with files from the command line because this is how you will be submitting your program files for grading (including during tests).

You are probably already familiar with the notion of a *computer file* that represents some piece of information on a storage device (e.g., MP3 music files, JPEG picture files, word processor documents).

You are probably also aware that you can use *folders* to organize your computer files (e.g., under Windows you have Desktop, Documents, and Favorites folders). You can even put folders inside of other folders.

You might also know that every file and folder has a unique name called the *absolute path* or *absolute pathname*. The absolute path is simply the full list of folders that you need to traverse to reach a particular file or folder. For example, in Windows the the absolute path C:\Users\Bob\Music refers to Bob's Music folder, and the backslashes \ are used to separate folder names.

In Linux, it is more common to use the term *directory* instead of folder.

Your *home directory* is where all of your EECS account files are stored. Of course, you can (and should) create directories inside of your home directory to organize your files. Every person with a EECS account has their own home directory.

No matter which lab computer you use, your home directory always has the same absolute pathname.

By default, the shell will start in your home directory.

To see the full pathname of your home directory, invoke the **pwd** command by typing it in the terminal and pressing the *Enter* key. You should get a slightly different result than that shown below.

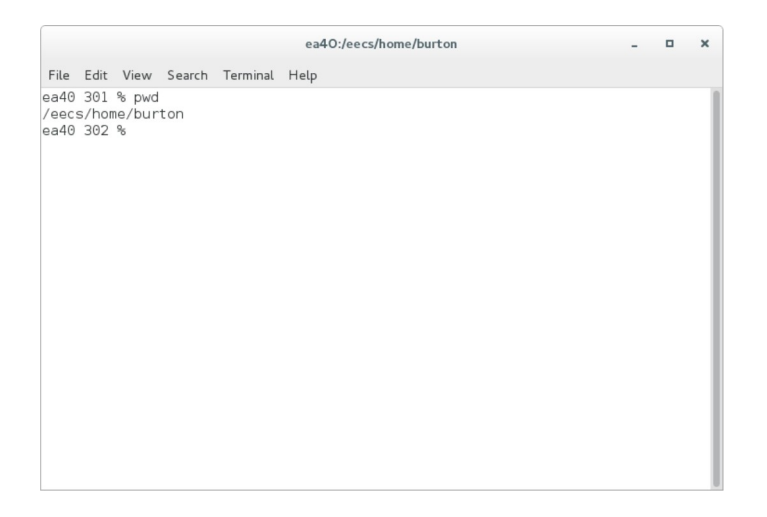

pwd prints the full path of the current working directory.

Notice that the terminal you are using has been pre-configured to display the current working directory in the title bar.

Linux uses a single hierarchical directory structure to organize all of its files. This is different than Windows where each drive (C:, D:, etc.) has its own separate directory structure.

The top-most directory in Linux is called the **root** directory, and is identified by the slash character /.

Use the change directory command **cd** to switch to the root directory.

|                              |                            |                                |          |          |      | ea40:/ |  | - | × |
|------------------------------|----------------------------|--------------------------------|----------|----------|------|--------|--|---|---|
| File                         | Edit                       | View                           | Search   | Terminal | Help |        |  |   |   |
| ea40<br>/eec<br>ea40<br>ea40 | 301<br>s/hon<br>302<br>303 | % pwd<br>ne/bur<br>% cd<br>% ∎ | ton<br>/ |          |      |        |  |   |   |

Use the command ls ("ell-ess" not "one-ess") to list the files contained in the current working directory.

You might not get the exact same output as shown in the figure because the EECS computer systems are regularly updated. Also, if you do this exercise from your home VM setup, you will actually be browsing only files local to your machine (again results will differ).

The names listed in blue are all directory names. Many of these directories are common to all standard Linux distributions, and are described by the Filesystem Hierarchy Standard.

|                                                                                                    |                                                  | cu                              | 40.)              |                      | - |  |
|----------------------------------------------------------------------------------------------------|--------------------------------------------------|---------------------------------|-------------------|----------------------|---|--|
| File Edit View                                                                                                    | Search Terminal                                  | Help                            |                   |                      |   |  |
| a40 301 % pwd<br>eecs/home/burt<br>a40 302 % cd /<br>a40 303 % ts<br>CMC dev<br>in cs eecs<br>oot cse etc<br>a40 304 % | ton<br>/<br>home media<br>s lib mnt<br>lib64 obj | opt run<br>proc sbi<br>root srv | sys<br>tmp<br>usr | var<br>xconf<br>xsys |   |  |

Notice that the root directory contains other directories. Those directories in turn contain other directories, and so on. One of the directories in the root directory is named **eecs**.

Use the change directory command to switch to the eecs directory.

Notice that you did not need to specify the full path /eecs because you were already in the root directory / (you can always use the full path if you want).

|                                                           |                                                                                 |                                                                     |                            |                     |                     | ea40:/e            | ecs               |                      |  | - | • | × |
|-----------------------------------------------------------|---------------------------------------------------------------------------------|---------------------------------------------------------------------|----------------------------|---------------------|---------------------|--------------------|-------------------|----------------------|--|---|---|---|
| File                                                      | Edit Vi                                                                         | ew S                                                                | earch T                    | erminal H           | Help                |                    |                   |                      |  |   |   |   |
| ea40<br>/eecs<br>ea40<br>1<br>bin<br>boot<br>ea40<br>ea40 | 301 %<br>\$/home/<br>302 %<br>CMC<br>CS<br>303 %<br>CMC<br>CS<br>304 %<br>305 % | pwd<br>burtou<br>cd /<br>ls<br>dev<br>eecs<br>etc<br>cd ee<br>Cd ee | home<br>lib<br>lib64<br>cs | media<br>mnt<br>obj | opt<br>proc<br>root | run<br>sbin<br>srv | sys<br>tmp<br>usr | var<br>xconf<br>xsys |  |   |   |   |

The eecs directory contains all of the files and directories belonging to people in the Department of Electrical Engineering and Computer Science.

Use the command ls to list the files contained in the current working directory.

Again, you may see some differences from the figure.

|                                                                                                    | ea                                                      | 40:/eecs                                      |                           | - | • × |
|----------------------------------------------------------------------------------------------------|---------------------------------------------------------|-----------------------------------------------|---------------------------|---|-----|
| File Edit View Search Ter                                                                                                    | rminal Help                                             |                                               |                           |   |     |
| ad0 301 k pwd<br>(eecs/home/burton<br>aa40 303 k cd /<br>aa40 303 k ls<br>1 CMC dev home<br>bin cs eecs lib<br>boot cse etc lib64<br>bad0 304 k cd eecs<br>aa40 305 k ls<br>course dept fac home<br>bad40 306 % ■ | media opt n<br>mnt proc s<br>obj root s<br>local ltsave | un sys<br>bin <b>tmp</b><br>rv usr<br>researc | var<br>xconf<br>xsys<br>h |   |     |

Many of the Linux command-line programs allow the user to specify optional flags that control how the program should behave. The flags are often (but not always) specified using a hyphen -.

Use the long format flag -l ("hypen-ell") with ls to display extra information about the files in the current working directory.

The long format listing produces a lot of output, most of which won't make sense to you at this time. We may revisit these details later in the course.

| ea40:/eecs                                                     | -     | ۰    | ×   |
|----------------------------------------------------------------|-------|------|-----|
| File Edit View Search Terminal Help                            |       |      |     |
| ea40 301 % pwd                                                 |       |      |     |
| ea40 302 % cd /                                                |       |      |     |
| ea40 303 % ls                                                  |       |      |     |
| 1 CMC dev home media opt run sys var                           |       |      | - 1 |
| bin cs eecs lib mnt proc sbin tmp xconf                        |       |      |     |
| boot cse etc lib64 obj root srv usr xsys                       |       |      |     |
| ea40 304 % cd eecs                                             |       |      |     |
| ea40 305 % Ls                                                  |       |      |     |
| course dept rac nome tocat itsave research                     |       |      |     |
| total 12                                                       |       |      |     |
| lrwxrwxrwx 1 root root 25 May 1 08:42 course -> /eecs/dept/cou | rse/o | unne | nt  |
| drwxr-xr-x 10 root root 4096 Aug 30 14:50 dept                 |       |      |     |
| drwxrwsr-x 13 root faculty 4096 May 15 15:18 fac               |       |      | _   |
| drwxr-xr-x 3 root root 0 Sep 5 14:32 home                      |       |      |     |
| drwxrwxr-x 22 root tech 4096 Feb 8 2017 local                  |       |      | _   |
| drwxr-xr-x 2 root root 0 Sep 1 10:21 ltsave                    |       |      |     |
| drwxr-xr-x 2 root root 0 Sep 1 10:21 research                  |       |      |     |
| ea40 307 %                                                     |       |      |     |
|                                                                |       |      | - 1 |
|                                                                |       |      | - 1 |
|                                                                |       |      | _   |

Even expert users have a hard time remembering all of the options for all of the commands. All of the commonly used command-line programs have a manual page that you can access using the man program.

Access the manual for Is using the command man Is

|                                                                 | ea40:/eecs                                                                               | - • ×                                |
|-----------------------------------------------------------------|------------------------------------------------------------------------------------------|--------------------------------------|
| File Edit View Search Termi                                     | inal Help                                                                                |                                      |
| ea40 301 % pwd                                                  |                                                                                          |                                      |
| /eecs/home/burton                                               |                                                                                          |                                      |
| ea40 302 % cd /                                                 |                                                                                          |                                      |
| ea40 303 % ls                                                   |                                                                                          |                                      |
| 1 CMC dev home me                                               | adia opt run sys var                                                                     |                                      |
| bin cs eecs lib mr                                              | nt proc sbin tmp xconf                                                                   |                                      |
| boot cse etc lib64 ob                                           | oj root srv usr xsys                                                                     |                                      |
| ea40 304 % cd eecs                                              |                                                                                          |                                      |
| ea40 305 % ls                                                   |                                                                                          |                                      |
| course dept fac home l                                          | local ltsave research                                                                    |                                      |
| ea40 306 % ls -l                                                |                                                                                          |                                      |
| total 12                                                        | 05 11 1 00 10                                                                            |                                      |
| lrwxrwxrwx 1 root root                                          | 25 May 1 08:42 course -> /eecs/                                                          | dept/course/current                  |
| drwxr-xr-x 10 root root                                         | 4096 Aug 30 14:50 dept                                                                   |                                      |
| drwxrwsr-x 13 root faculty                                      | / 4096 May 15 15:18 Tac                                                                  |                                      |
| drwxr-xr-x 3 root root                                          | 4006 Est 0 2017 Jacob                                                                    |                                      |
| drwxrwxr-x 22 root tech                                         | 4090 Feb 8 2017 Local                                                                    |                                      |
| drwr yr y 2 root root                                           | 0 Sep 1 10:21 ((Save                                                                     |                                      |
| and0 207 % map 1c                                               | o sep i io.zi research                                                                   |                                      |
|                                                                 | ea40:/eecs                                                                               | - • ×                                |
| File Edit View Search Termi                                     | inal Help                                                                                |                                      |
| LS(1)                                                           | User Commands                                                                            | LS(1)                                |
|                                                                 |                                                                                          |                                      |
|                                                                 |                                                                                          |                                      |
|                                                                 |                                                                                          |                                      |
| NAME                                                            |                                                                                          |                                      |
| ls - list directory                                             | / contents                                                                               |                                      |
| SYNOPSIS<br>ls [OPTION] [FIL                                    | .E1                                                                                      |                                      |
|                                                                 |                                                                                          |                                      |
| DESCRIPTION<br>List information<br>Sort entries alphab<br>fied. | about the FILEs (the current direc<br>petically if none of <b>-cftuvSUX</b> nor <b>-</b> | tory by default).<br>-sort is speci- |
| Mandatory argument<br>too.                                      | ts to long options are mandatory                                                         | for short options                    |
| -a,all                                                          |                                                                                          |                                      |
| do not ignor                                                    | re entries starting with .                                                               |                                      |
| -A,almost-all<br>do not list                                    | re entries starting with .<br>implied . and                                              |                                      |

You can move forward in the manual by pressing the *Space* key. Move backwards by pressing the b key. Quit using the q key.

Is has a large number of optional flags. Don't worry about trying to understand them all right now; just get used to navigating the man page, but keep the following questions in mind.

What flag would you use to:

- list files in reverse order?
- list one file per line?

Try out your answers; did they do what you expect?

Recall that we are currently in the directory /eecs.

To move up one directory to the parent directory you use the command **cd**.. (which in this case will take us to the root directory).

The shell interprets .. as being the parent directory to the current working directory.

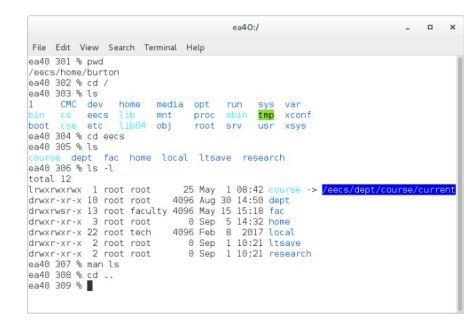

The **Is** command by itself will list the contents of the current working directory. If you want to list the contents of a different directory, you can specify the name of the directory.

Is bin will list the contents of the bin directory.

The directory **/bin** contains many of the essential command-line programs.

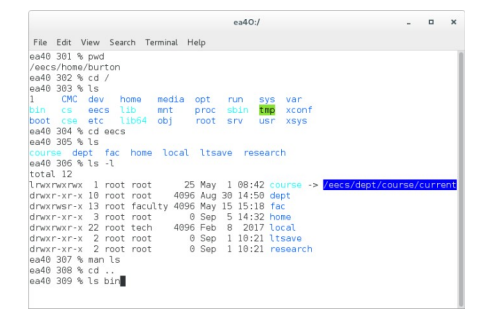

There are quite a few files in **/bin**. The files listed in green are all programs runnable by the user.

|                                     | ea40:/         | - | × |
|-------------------------------------|----------------|---|---|
| File Edit View Search Terminal Help |                |   |   |
| mysql waitpid                       | zegrep         |   |   |
| mysql zap                           | zeisstopnm     |   |   |
| nzip                                | zenheiset      |   |   |
|                                     | zenity         |   |   |
| namei                               | zfgrep         |   |   |
| nano                                | zforce         |   |   |
| nasm                                | zarep          |   |   |
|                                     | zip            |   |   |
| nautilus                            | zipcloak       |   |   |
| nautilus-autorun-software           | Zipcmp         |   |   |
| nautilus-connect-server             | zipdetails     |   |   |
| nautilus-sendto                     | zipgrep        |   |   |
|                                     | zipinfo        |   |   |
| ncat                                | zipmerge       |   |   |
| ncurses5-config                     | zipnote        |   |   |
| ncursesw5-config                    | zipsplit       |   |   |
| ndiff                               | ziptorrent     |   |   |
| ndisasm                             | zless          |   |   |
| ndptool                             | zmore          |   |   |
|                                     | ZDBW           |   |   |
| needs-restarting                    | zonetab2pot.py |   |   |
| nenscript                           | zsh            |   |   |
| neotoppm                            | zsoelim        |   |   |
| ea40 310 %                          |                |   |   |

Use the change directory command to switch to the bin directory.

|                                     | ea40:/usr/bin  | - |  |
|-------------------------------------|----------------|---|--|
| File Edit View Search Terminal Help |                |   |  |
| mysql zap                           | zeisstopnm     |   |  |
| nzip                                | zenheiset      |   |  |
| nail                                | zenity         |   |  |
| namei                               | zfgrep         |   |  |
| nano                                | zforce         |   |  |
| nasm                                | zgrep          |   |  |
| native2ascii                        | zip            |   |  |
| nautilus                            | zipcloak       |   |  |
| nautilus-autorun-software           | zipcmp         |   |  |
| nautilus-connect-server             | zipdetails     |   |  |
| nautilus-sendto                     | zipgrep        |   |  |
| nc                                  | zipinfo        |   |  |
| ncat                                | zipmerge       |   |  |
| ncurses5-config                     | zipnote        |   |  |
| ncursesw5-config                    | zipsplit       |   |  |
| ndiff                               | ziptorrent     |   |  |
| ndisasm                             | zless          |   |  |
| ndptool                             | zmore          |   |  |
| neato                               | Znew           |   |  |
| needs-restarting                    | zonetab2pot.py |   |  |
| nenscript                           | zsh            |   |  |
| neotoppm                            | zsoelim        |   |  |
| ea40 310 % <u>c</u> d bin           |                |   |  |
| ea40 311 %                          |                |   |  |
|                                     |                |   |  |

The **ls** command lists information about the files you specify. As you have already seen, if you specify no files, then **ls** lists the files in the current working directory.

Suppose that you want to list all of the files that begin with the letter l. You can do this by using the command **ls l\*** 

Most Linux shells will interpret the asterisk \* to mean "any sequence of characters"; thus, **Is I\*** means "list all files with a name starting with I followed by any sequence of characters".

### Notice that the ls command is found in /bin.

|                       | ea40:/usr/bin               |              | - | × |
|-----------------------|-----------------------------|--------------|---|---|
| File Edit View Search | th Terminal Help            |              |   |   |
| neotopps              | zsoelim                     |              |   |   |
| ea48 318 % cd bin     |                             |              |   |   |
| ea43 311 % ls l*      |                             |              |   |   |
| 12ping                | lexgrog                     | lp.cups      |   |   |
| 12test                | lftp                        | lpoptions    |   |   |
| lancelot              | lftpget                     | lppasswd     |   |   |
| last                  | libart2-config              |              |   |   |
|                       | libbluray test              | lpg.cups     |   |   |
| lastcomm              | libgcrypt-config            | lpr          |   |   |
| lastlog               | libglade-convert            | lpr.cups     |   |   |
|                       | libanutls-config            | lpra         |   |   |
| latrace               | libguestfs-test-tool        | lprm.cups    |   |   |
| latrace-ctl           | libIDL-config-2             | lprsetup.sh  |   |   |
| lchfn                 | libigee1284 test            | lp solve     |   |   |
| lchsh                 | libnetcfg                   |              |   |   |
| lconvert              | libonal5-config             | lostat.cups  |   |   |
| lconvert-at5          |                             | lpunlock     |   |   |
|                       | libreoffice                 | lrelease-gt4 |   |   |
| ld.bfd                | libtar                      | lrelease.gt5 |   |   |
| ldd                   | libtool                     | ls           |   |   |
| blop.bl               | libtoolize                  | lsattr       |   |   |
| Idns-chaos            | libusb-config               | lsblk        |   |   |
| Idns-compare-zones    | libwacow-list-local-devices | lsb release  |   |   |
| Idosd                 | libert-fortmap              | Iscaroup     |   |   |

You can return to your home directory by using the **cd** on its own. If you don't specify which directory to change to, **cd** assumes you want to go to your home directory.

You could also use  $cd \sim$  (where  $\sim$  is the "tilde" character usually located on the top left key of the keyboard).

|                    | ea40:/eecs/hor    | ne/burton          | - | > |
|--------------------|-------------------|--------------------|---|---|
| File Edit View Sea | rch Terminal Help |                    |   |   |
| ldns-notify        | linux-boot-prober | lsed               |   |   |
| Lons-nsec 3-hash   | lispatopga        | lsns               |   |   |
| ldns-read-zone     | list titles       | lsscsi             |   |   |
| ldns-resolver      |                   | lssubsys           |   |   |
| Ldns-revoke        | lo                | lstope-ne-graphics |   |   |
| ldns-rrsig         | Indir             | lsusb              |   |   |
| ldns-signzone      | Ineato            | lsusb.pv           |   |   |
| ldns-test-edns     | Loadkeys          | ltrace             |   |   |
| ldns-testns        | loaduniwap        | lua                |   |   |
| ldns-update        | locale            | luac               |   |   |
| ldns-verify-zone   | localectl         |                    |   |   |
| lons-version       | localedef         | luatex             |   |   |
| ldhs-walk          | local-getcert     | luit               |   |   |
| lons-zcat          | locate            | lupdate-ot4        |   |   |
| ldns-zsplit        | logger            | lupdate-gt5        |   |   |
| leaftoppa          | login             | lwp-download       |   |   |
| lefty              | loginctl          | lwp-dump           |   |   |
| less               | Logname           | lwp-mirror         |   |   |
| lessecho           | logresolve        | lwp-request        |   |   |
| lesskey            | logview           | Lynx               |   |   |
| lesspipe.sh        | Look              |                    |   |   |
|                    |                   | lzop               |   |   |
| ea48 312 % cd      |                   |                    |   |   |
| ea48 313 %         |                   |                    |   |   |

\*\* we will learn more commands for the terminal as we progress through the course.

### Summary

| Command    | Meaning                                                                    |
|------------|----------------------------------------------------------------------------|
| pwd        | Print the full (absolute)<br>pathname of the current<br>working directory. |
| cd dirname | Change to the named directory.                                             |
| cd         | Change to the parent<br>directory of the current<br>working directory.     |
| cd         | Change to the user's home directory.                                       |

| ls                    | List the contents of the current working directory.                                  |
|-----------------------|--------------------------------------------------------------------------------------|
| ls dirname            | List the contents of the named directory.                                            |
| ls -l                 | List using long format the<br>contents of the current<br>working directory.          |
| ls -l dirname         | List using long format the<br>contents of the named<br>directory.                    |
| ls -ld <i>dirname</i> | List using long format the<br>name (but not the contents)<br>of the named directory. |

| Clipse IDL                                                                                                    |                                                                                                    |                                                                                                    |
|----------------------------------------------------------------------------------------------------|----------------------------------------------------------------------------------------------------|----------------------------------------------------------------------------------------------------|
| hat is Eclipse? Eclipse<br>an IDE (Integrated                                                                                                    |                                                                                                    |                                                                                                    |
| evelopment<br>wironment), meaning                                                                                                    |                                                                                                    |                                                                                                    |
| at it is a program made                                                                                                    |                                                                                                    |                                                                                                    |
| provide you with all the                                                                                                    |                                                                                                    |                                                                                                    |
| apped up in a nice user                                                                                                    |                                                                                                    |                                                                                                    |
| terface.                                                                                                    |                                                                                                    |                                                                                                    |
| y features include:                                                                                                    |                                                                                                    |                                                                                                    |
| utomatic errordetection                                                                                                    |                                                                                                    |                                                                                                    |
| <b>d highlighting:</b> so that                                                                                                    |                                                                                                    |                                                                                                    |
| our code quickly:                                                                                                    |                                                                                                    |                                                                                                    |
| - sublic class HalleHarld                                                                                                    |                                                                                                    |                                                                                                    |
| public class Helloworld                                                                                                    |                                                                                                    |                                                                                                    |
| _ public static void i                                                                                                    | main(String[] args) {                                                                                                    |                                                                                                    |
| String line1 = )                                                                                                    | "Hello, the red buttoned x on the left means there's so                                                                                                    | mething.wrong.herEl                                                                                                    |
| String line2 =                                                                                                    | "Yup, definitely missed a semicolon on the last line.";                                                                                                    | Press 'F2' for foc                                                                                                    |
| }                                                                                                    |                                                                                                    |                                                                                                    |
|                                                                                                    |                                                                                                    |                                                                                                    |
| 3                                                                                                    |                                                                                                    |                                                                                                    |
| <b>itocomplete/Content</b><br><b>sist:</b> similar to<br>edictive text, as you type                                                                                                    |                                                                                                    |                                                                                                    |
| atocomplete/Content<br>sist: similar to<br>edictive text, as you type<br>function you are thinking<br>using, it will suggest<br>ssible functions and<br>ve you an idea of their                                                                                                    |                                                                                                    |                                                                                                    |
| utocomplete/Content<br>sist: similar to<br>edictive text, as you type<br>function you are thinking<br>using, it will suggest<br>vessible functions and<br>ve you an idea of their<br>ntax                                                                                                    |                                                                                                    |                                                                                                    |
| <pre>intocomplete/Content sist: similar to edictive text, as you type unction you are thinking using, it will suggest ssible functions and ve you an idea of their ntax  public class HelloWorld</pre>                                                                                                    | {                                                                                                    |                                                                                                    |
| <pre>intocomplete/Content sist: similar to edictive text, as you type unction you are thinking using, it will suggest ssible functions and ve you an idea of their ntax  public class HelloWorld public static void restatic void restatic void restatic</pre>                                                                                                  | {<br>main(String[] args) {                                                                                                    |                                                                                                    |
| <pre>intocomplete/Content sist: similar to edictive text, as you type unction you are thinking using, it will suggest ssible functions and ve you an idea of their ntax    public class HelloWorld public static void r double power = r </pre>                                                                                                    | {<br>main(String[] args) {<br>Math.p                                                                                                    |                                                                                                    |
| <pre>ntocomplete/Content<br/>sist: similar to<br/>edictive text, as you type<br/>function you are thinking<br/>using, it will suggest<br/>ssible functions and<br/>we you an idea of their<br/>ntax</pre>                                                                                                    | {<br>main(String[] args) {<br>Math.p.                                                                                                    | pow                                                                                                    |
| <pre>utocomplete/Content<br/>sist: similar to<br/>edictive text, as you type<br/>function you are thinking<br/>using, it will suggest<br/>sssible functions and<br/>we you an idea of their<br/>ntax</pre> public class HelloWorld<br>public static void n<br>double power = n<br>}                                                                             | {<br>main(String[] args) {<br>Math.p<br><sup>¶</sup> PI:double - Math                                                                                                    | <pre>pow public static double pow(double a,</pre>                                                                                                    |
| <pre>ntocomplete/Content sist: similar to edictive text, as you type function you are thinking using, it will suggest ssible functions and we you an idea of their ntax   public class HelloWorld  public static void r  double power = r } </pre>                                                                                                    | {<br>main(String[] args) {<br>Math.p.                                                                                                    | pow<br>public static double pow(double a,<br>double b)<br>Returns the value of the first argument raised to the power                                                                                                    |
| <pre>utocomplete/Content sist: similar to edictive text, as you type function you are thinking 'using, it will suggest sssible functions and ve you an idea of their ntax  public class HelloWorld public static void r double power = r } </pre>                                                                                                    | {<br>main(String[] args) {<br>Math.p<br><sup>§F</sup> PI:double - Math<br><sup>§F</sup> pow(double a, double b):double - Math                                                     | <pre>pow public static double pow(double a,</pre>                                                                                                    |
| <pre>utocomplete/Content sist: similar to edictive text, as you type function you are thinking 'using, it will suggest vessible functions and ve you an idea of their ntax  public class HelloWorld  public static void t  double power = t } </pre>                                                                                                    | {<br>main(String[] args) {<br>Math.p.<br><sup>§F</sup> PI: double - Math<br><sup>§F</sup> pow(double a, double b): double - Math                                                  | <pre>pow public static double pow(double a,</pre>                                                                                                    |
| <pre>utocomplete/Content sist: similar to edictive text, as you type function you are thinking 'using, it will suggest ussible functions and ve you an idea of their ntax</pre>                                                                                                    | {<br>main(String[] args) {<br>Math.p                                                                                                    | <pre>pow public static double pow(double a,</pre>                                                                                                    |
| <pre>utocomplete/Content sist: similar to edictive text, as you type function you are thinking 'using, it will suggest sssible functions and ve you an idea of their ntax   public class HelloWorld  public static void t  double power = t } </pre>                                                                                                    | { main(String[] args) { Math.p. % PI:double - Math % pow(double a, double b):double - Math                                                                                        | pow<br>public static double pow(double a,<br>double b)<br>Returns the value of the first argument raised to the power<br>of the second argument. Special cases:<br>• If the second argument is positive or negative zero,<br>then the result is 1.0.<br>• If the second argument is 1.0, then the result is the<br>same as the first argument.<br>• If the second argument is NaN, then the result is NaN.<br>• If the first argument is NaN and the second argument<br>is nonzero, then the result is NaN                                                                                                    |
| <pre>utocomplete/Content sist: similar to edictive text, as you type function you are thinking 'using, it will suggest sssible functions and ve you an idea of their ntax   public class HelloWorld  public static void r  double power = r } } </pre>                                                                                                    | { main(String[] args) { Math.p. % PI:double - Math % pow(double a, double b): double - Math Press 'Ctrl+ Space' to show Template Proposals                                        | pow<br>public static double pow(double a,<br>double b) Returns the value of the first argument raised to the power<br>of the second argument. Special cases: <ul> <li>If the second argument is positive or negative zero,<br/>then the result is 1.0.</li> <li>If the second argument is 1.0, then the result is the<br/>same as the first argument.</li> <li>If the second argument is NaN, then the result is NaN.</li> <li>If the first argument is NaN, then the result is NaN.</li> <li>If the first argument is NaN and the second argument<br/>is nonzero. then the result is NaN.</li> <li>Press Tab' from proposal table or click for focus</li> </ul> |
| <pre>utocomplete/Content sist: similar to edictive text, as you type function you are thinking 'using, it will suggest ussible functions and ve you an idea of their ntax</pre>                                                                                                    | { main(String[] args) { Math.p % PI:double - Math % pow(double a, double b):double - Math % pow(double a, double b):double - Math % Press 'Ctrl+Space' to show Template Proposals | pow<br>public static double pow(double a,<br>double b)<br>Returns the value of the first argument raised to the power<br>of the second argument. Special cases:<br>If the second argument is positive or negative zero,<br>then the result is 1.0.<br>If the second argument is 1.0, then the result is the<br>same as the first argument.<br>If the second argument is NaN, then the result is NaN.<br>If the first argument is NaN and the second argument<br>is nonzero, then the result is NaN.<br>Press 'Tab' from proposal table or click for focus                                                                                                    |
| <pre>utocomplete/Content sist: similar to edictive text, as you type function you are thinking 'using, it will suggest ssible functions and we you an idea of their ntax  public class HelloWorld  public static void r  double power = r } } </pre>                                                                                                    | { main(String[] args) { Math.p. % PI: double - Math % pow(double a, double b): double - Math Press 'Ctrl+Space' to show Template Proposals                                        | pow<br>public static double pow(double a,<br>double b)<br>Returns the value of the first argument raised to the power<br>of the second argument. Special cases:<br>If the second argument is positive or negative zero,<br>then the result is 1.0.<br>If the second argument is 1.0, then the result is the<br>same as the first argument.<br>If the second argument is NaN, then the result is NaN.<br>If the first argument is NaN and the second argument<br>ic nonzero. then the result ic NaN<br>Press 'Tab' from proposal table or click for focus                                                                                                    |
| <pre>utocomplete/Content<br/>sist: similar to<br/>edictive text, as you type<br/>function you are thinking<br/>'using, it will suggest<br/>'sssible functions and<br/>we you an idea of their<br/>ntax<br/>public class HelloWorld<br/>public static void r<br/>double power = 1<br/>}<br/>}<br/>}<br/>ill in compiler: so that<br/>u can run code at the</pre> | { main(String[] args) { Math.p  V PI:double - Math  V PI:double a, double b):double - Math  Press 'Ctrl+Space' to show Template Proposals                                         | pow<br>public static double pow(double a,<br>double b)<br>Returns the value of the first argument raised to the power<br>of the second argument. Special cases:<br>• If the second argument is positive or negative zero,<br>then the result is 1.0.<br>• If the second argument is 1.0, then the result is the<br>same as the first argument.<br>• If the second argument is NaN, then the result is NaN.<br>• If the first argument is NaN and the second argument<br>is nonzero, then the result is NaN.<br>• Press 'Tab' from proposal table or click for focus                                                                                              |

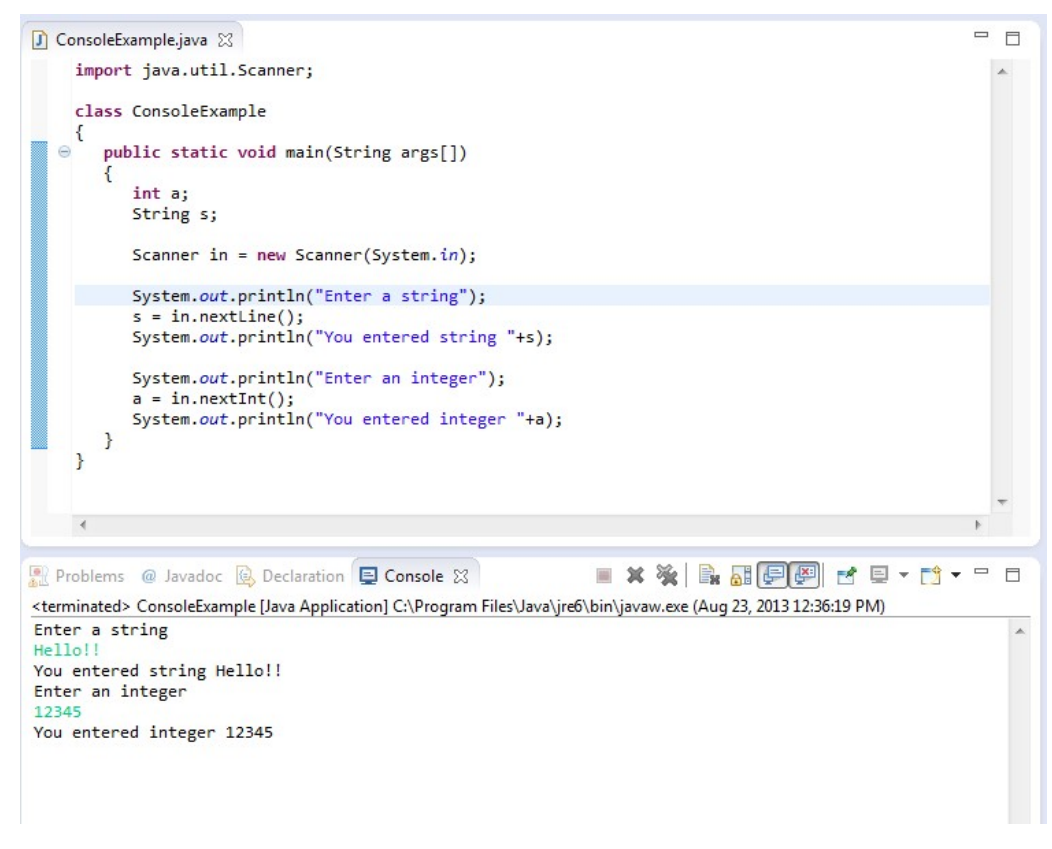

#### And a debug

mode: to help you find errors and where they occur in your program

\*\* of course there are many other features too!

| 4.1.<br>Basic                                                                                                   |                                                     |   |
|----------------------------------------------------------------------------------------------------|-----------------------------------------------------|---|
| interface                                                                                                    |                                                     |   |
| Start                                                                                                    |                                                     |   |
| up                                                                                                    |                                                     |   |
| application                                                                                                    |                                                     |   |
| "Eclipse"                                                                                                    |                                                     |   |
| which                                                                                                    |                                                     |   |
| is                                                                                                    |                                                     |   |
| located                                                                                                    |                                                     |   |
| under                                                                                                    |                                                     |   |
| the                                                                                                    |                                                     |   |
| "Applications                                                                                                   |                                                     |   |
| ->                                                                                                    |                                                     |   |
| Programming                                                                                                    |                                                     |   |
| ->                                                                                                    |                                                     |   |
| Ecupse"                                                                                                    |                                                     |   |
| down                                                                                                    |                                                     |   |
| menu                                                                                                    |                                                     |   |
| Once                                                                                                    |                                                     |   |
| t is                                                                                                    |                                                     |   |
| run,                                                                                                    |                                                     |   |
| you                                                                                                    |                                                     |   |
| will                                                                                                    |                                                     |   |
| be and the second second second second second second second second second second second second second second se |                                                     |   |
| greeted                                                                                                    |                                                     |   |
| with                                                                                                    |                                                     |   |
| à                                                                                                    |                                                     |   |
| screen                                                                                                    |                                                     |   |
| vnicn                                                                                                    |                                                     |   |
| viii<br>look                                                                                                    |                                                     |   |
| something                                                                                                    |                                                     |   |
| ike                                                                                                    |                                                     |   |
| his:                                                                                                    |                                                     |   |
|                                                                                                    | Edipse Laureber                                     | Y |
|                                                                                                    | E cupse Lauriner                                    | ^ |
| Select a directory as workspace                                                                                 |                                                     |   |
| Eclipse uses the workspace directory                                                                            | to store its preferences and development artifacts. |   |
|                                                                                                    |                                                     | 0 |
|                                                                                                    |                                                     |   |

| elect a dire | ectory as works   | space               |                 |              |               |
|--------------|-------------------|---------------------|-----------------|--------------|---------------|
| Eclipse uses | the workspace di  | rectory to store it | s preferences a | nd developme | nt artifacts. |
|              |                   |                     |                 |              |               |
| Norkspace:   | /home/user/wor    | rkspace             |                 | •            | Browse        |
|              |                   |                     |                 |              |               |
| I lee this a | s the default and | do not ask again    |                 |              |               |
|              |                   | i do not ask again  |                 |              |               |
| Recent Wo    | *kspaces          |                     |                 |              |               |
|              |                   |                     |                 |              |               |
|              |                   |                     |                 | Cancel       | ОК            |
|              |                   |                     |                 | Currect      |               |
|              |                   |                     |                 |              |               |

| Keep      |
|-----------|
| the       |
| default   |
| settings, |

| you                                                                                                    |  |
|----------------------------------------------------------------------------------------------------|--|
| will                                                                                                    |  |
| be                                                                                                    |  |
| setting                                                                                                    |  |
| up                                                                                                    |  |
| code                                                                                                    |  |
| projects                                                                                                    |  |
| within                                                                                                    |  |
| the                                                                                                    |  |
| 'workspace'                                                                                                    |  |
| folder                                                                                                    |  |
| on                                                                                                    |  |
| your                                                                                                    |  |
| home                                                                                                    |  |
| directory.                                                                                                    |  |
| You                                                                                                    |  |
| can                                                                                                    |  |
| use                                                                                                    |  |
| the                                                                                                    |  |
| terminal                                                                                                    |  |
| later                                                                                                    |  |
| to                                                                                                    |  |
| browse                                                                                                    |  |
| this                                                                                                    |  |
| directory                                                                                                    |  |
| and                                                                                                    |  |
| see                                                                                                    |  |
| the                                                                                                    |  |
| files                                                                                                    |  |
| that                                                                                                    |  |
| are                                                                                                    |  |
| generated                                                                                                    |  |
| when                                                                                                    |  |
| you                                                                                                    |  |
| create                                                                                                    |  |
| new                                                                                                    |  |
| Java                                                                                                    |  |
| programs.                                                                                                    |  |
| After                                                                                                    |  |
| clicking                                                                                                    |  |
| 'ok',                                                                                                    |  |
| the                                                                                                    |  |
| main                                                                                                    |  |
| interface                                                                                                    |  |
| will                                                                                                    |  |
| -44                                                                                                    |  |
| start.                                                                                                    |  |
| At                                                                                                    |  |
| At this                                                                                                    |  |
| At this point                                                                                                    |  |
| At<br>this<br>point<br>you                                                                                                    |  |
| At<br>this<br>point<br>you<br>may                                                                                                    |  |
| At<br>this<br>point<br>you<br>may<br>be                                                                                                  |  |
| At<br>this<br>point<br>you<br>may<br>be<br>presented                                                                                     |  |
| At<br>this<br>point<br>you<br>may<br>be<br>presented<br>with                                                                             |  |
| At<br>this<br>point<br>you<br>may<br>be<br>presented<br>with<br>the                                                                      |  |
| star.<br>At<br>this<br>point<br>you<br>may<br>be<br>presented<br>with<br>the<br>"Welcome                                                 |  |
| At<br>this<br>point<br>you<br>may<br>be<br>presented<br>with<br>the<br>"Welcome<br>to                                                    |  |
| At<br>this<br>point<br>you<br>may<br>be<br>presented<br>with<br>the<br>"Welcome<br>to<br>Eclipse"                                        |  |
| At<br>this<br>point<br>you<br>may<br>be<br>presented<br>with<br>the<br>"Welcome<br>to<br>Eclipse"<br>tabbed                              |  |
| At<br>At<br>this<br>point<br>you<br>may<br>be<br>presented<br>with<br>the<br>"Welcome<br>to<br>Eclipse"<br>tabbed<br>pane.               |  |
| At<br>At<br>this<br>point<br>you<br>may<br>be<br>presented<br>with<br>the<br>"Welcome<br>to<br>Eclipse"<br>tabbed<br>pane.<br>You        |  |
| At<br>At<br>this<br>point<br>you<br>may<br>be<br>presented<br>with<br>the<br>"Welcome<br>to<br>Eclipse"<br>tabbed<br>pane.<br>You<br>can |  |

| this      |  |  |  |
|-----------|--|--|--|
| for       |  |  |  |
| now       |  |  |  |
| (click    |  |  |  |
| on        |  |  |  |
| the       |  |  |  |
| 'X').     |  |  |  |
| You       |  |  |  |
| can       |  |  |  |
| look      |  |  |  |
| at        |  |  |  |
| it        |  |  |  |
| later     |  |  |  |
| by        |  |  |  |
| looking   |  |  |  |
| under     |  |  |  |
| Help      |  |  |  |
| ->        |  |  |  |
| Welcome   |  |  |  |
|           |  |  |  |
| You       |  |  |  |
| might     |  |  |  |
| like      |  |  |  |
| to        |  |  |  |
| try       |  |  |  |
| some      |  |  |  |
| of        |  |  |  |
| the       |  |  |  |
| basic     |  |  |  |
| tutorials |  |  |  |
| later     |  |  |  |
| to        |  |  |  |
| become    |  |  |  |
| more      |  |  |  |
| familiar  |  |  |  |
| with      |  |  |  |
| the       |  |  |  |
| interface |  |  |  |
| itself.   |  |  |  |
|           |  |  |  |
|           |  |  |  |
| For       |  |  |  |
| now,      |  |  |  |
| the       |  |  |  |
| app       |  |  |  |
| will      |  |  |  |
| look      |  |  |  |
| something |  |  |  |
| like      |  |  |  |
|           |  |  |  |

r

|                           |               | workspace | – Java | – Eclipse |         |                   |                               | -    |            | × |
|---------------------------|---------------|-----------|--------|-----------|---------|-------------------|-------------------------------|------|------------|---|
| File Edit Source Refactor | Navigate Sear | h Project | Run    | Window    | Help    |                   |                               |      |            |   |
| 📑 🕶 🔚 🕼 📄 🔍 📲             | 8 🞯 🕶 🤷 🕶     | * • • •   | · 🤬 •  | 1 🔊 🥲     | × -     | <u></u> ₽  • ÿ  • | • * \$ \$ • •                 | ⇒ •  |            |   |
|                           |               |           |        |           |         | Quid              | k Access                      | Ê    | 2          | 8 |
| ቹ Package Exp 🛿 🗖 🗖       |               |           |        |           |         | 🗐 Task Li         | st 🖾                          |      |            |   |
| Ē\$ <b>₽</b> ▼            |               |           |        |           |         | <b>☆</b>          | ₽ <u>+</u><br>₽ <u>+</u><br>₽ | ×    | <b>6</b> 8 |   |
|                           |               |           |        |           |         | Find              | All +                         | Acti | vate       | ? |
|                           |               |           |        |           |         | 🗄 Outline         | : 🖾 😜                         | ▽    |            |   |
|                           |               |           |        |           |         | An outline        | is not availabl               | e.   |            |   |
|                           | 🔝 Problems 🛛  | @ Javadoc | 🕒 De   | claration | 📮 Conso | le                |                               | ▽    |            |   |
|                           | 0 items       |           |        |           |         |                   |                               |      |            |   |
|                           | Description   |           |        |           |         |                   | Resource                      | P    | ath        |   |
|                           |               |           |        |           |         |                   |                               |      |            |   |
|                           |               |           |        |           | 1       |                   |                               |      |            |   |

| The            |  |
|----------------|--|
| window         |  |
| above          |  |
| shows          |  |
| a              |  |
| set            |  |
| of             |  |
| four           |  |
| "views"        |  |
| arranged       |  |
| into           |  |
| a              |  |
| "perspective". |  |
| This           |  |
| particular     |  |
| configuration  |  |
| of             |  |
| views          |  |
| is             |  |
| called         |  |
| the            |  |
| "Java          |  |
| Perspective".  |  |
| We             |  |
| will           |  |
| look           |  |
| into           |  |
| each           |  |
| of             |  |
| the            |  |
| four           |  |
|                |  |

| "views"         |        |  |
|-----------------|--------|--|
| (clockwise,     | 2,     |  |
| starting        |        |  |
| from            |        |  |
| top             |        |  |
| left):          |        |  |
| a 41-a          |        |  |
| • the           |        |  |
| Evelope         | 32<br> |  |
| view            |        |  |
| • the           |        |  |
| • uic<br>editor |        |  |
| view            |        |  |
| (not            |        |  |
| labelled        |        |  |
| the             | ·      |  |
| big             |        |  |
| empty           |        |  |
| square          |        |  |
| in              |        |  |
| the             |        |  |
| middle)         |        |  |
| • the           |        |  |
| "Outline'       | e"     |  |
| view            |        |  |
| (we             |        |  |
| can             |        |  |
| dismiss         |        |  |
| the             |        |  |
| "task"          |        |  |
| view            |        |  |
| for             |        |  |
| now             |        |  |
| to              |        |  |
| simplify        | ý      |  |
| this            |        |  |
| to              |        |  |
| 4               |        |  |
| views)          |        |  |
| • a             |        |  |
| consistin       | na     |  |
| of              |        |  |
| a               |        |  |
| set             |        |  |
| of              |        |  |
| several         |        |  |
| tabbed          |        |  |
| panes           |        |  |
| (labelled       | d      |  |
| Problems        | ns,    |  |
| Javadoc,        | >,     |  |
| Declarati       | tion,  |  |
| Console)        |        |  |
|                 |        |  |
|                 |        |  |
| Use             |        |  |
| Window          |        |  |
| ->              |        |  |
| Perspective     | ve     |  |
| ->              |        |  |
| Open            |        |  |

| Perspective    |  |
|----------------|--|
| in             |  |
| order          |  |
| to             |  |
| select         |  |
| the            |  |
| "Java          |  |
| Browsing"      |  |
| and            |  |
| then           |  |
| the "          |  |
| "Debug"        |  |
| This           |  |
| niis<br>will   |  |
| demonstrate    |  |
| to             |  |
| vou            |  |
| what           |  |
| a              |  |
| few            |  |
| different      |  |
| perspectives   |  |
| look           |  |
| like.          |  |
| Essentially    |  |
| each           |  |
| "perspective"  |  |
| configures     |  |
| the            |  |
| IDE            |  |
| for            |  |
| a              |  |
| different      |  |
| mode           |  |
| of             |  |
| operation      |  |
| (e.g.          |  |
| debug          |  |
| in             |  |
| 15<br>tailorad |  |
| to             |  |
| tracking       |  |
| what           |  |
| is             |  |
| happening      |  |
| as             |  |
| your           |  |
| code           |  |
| executes,      |  |
| the            |  |
| original       |  |
| iava           |  |
| perspective    |  |
| is             |  |
| setup          |  |
| for            |  |
| editing        |  |
| files          |  |
| and            |  |
|                |  |

| them,           |
|-----------------|
| etc.)           |
|                 |
|                 |
| Switch          |
| back            |
| to              |
| the             |
| Java            |
| Perspective.    |
| Use             |
| Window          |
|                 |
| te              |
| do              |
| this.           |
| Alternatively,  |
| there           |
| are             |
| also            |
| short-          |
| cut             |
| buttons         |
| to              |
| switch          |
| · · ·           |
| view in         |
| III<br>the      |
| linner          |
| right-          |
| hand            |
| corner.         |
| Holding         |
| the             |
| mouse           |
| over            |
| a               |
| button          |
| will            |
| reveal          |
| u<br>tooltin    |
| description.    |
| 1               |
| HINT:           |
| lf              |
| you             |
| ever            |
| nnu<br>vourself |
| in              |
| the             |
| wrong           |
| perspective,    |
| you             |
| can             |
| always          |
| get             |
| to              |
| the             |
| Java            |

| Perspective        |  |
|--------------------|--|
| using              |  |
| Window             |  |
| ->                 |  |
| Perspective.       |  |
|                    |  |
|                    |  |
| Now                |  |
| we're              |  |
| back               |  |
| in                 |  |
| the                |  |
| Java               |  |
| Perspective.       |  |
| Let's              |  |
| have               |  |
| a<br>1             |  |
| look               |  |
| at                 |  |
| niter .            |  |
| eanor              |  |
| view.              |  |
| 11                 |  |
| the                |  |
| hio                |  |
| empty              |  |
| pane               |  |
| ,                  |  |
| the                |  |
| middle             |  |
| of                 |  |
| the                |  |
| window.            |  |
| The                |  |
| title              |  |
| bar                |  |
| is                 |  |
| empty,             |  |
| but                |  |
| you                |  |
| can                |  |
| see                |  |
| the                |  |
|                    |  |
| Dar<br>descriptory |  |
| are                |  |
| there              |  |
| (e.g.,             |  |
| to                 |  |
| minimize           |  |
| and                |  |
| maximize           |  |
| the                |  |
| view).             |  |
| Once               |  |
| there              |  |
| is                 |  |
| a                  |  |
| file               |  |
| open               |  |
| within             |  |

| Eclipse,      |
|---------------|
| this          |
| view          |
| will          |
| be            |
| populated     |
| with          |
| content       |
| (but          |
| at            |
| this          |
| point         |
| you           |
| have          |
| no            |
| project       |
| nor           |
| any           |
| files).       |
|               |
|               |
| Now           |
| let's         |
| look          |
| on            |
| the           |
| lefthand      |
| pane          |
| at            |
| the           |
| "Package      |
| Explorer"     |
| view.         |
| 1 his         |
| 15            |
| -1            |
| an            |
| vour          |
| nniects       |
| will          |
| he            |
| listed        |
| (as           |
| VOU           |
| create/import |
| them).        |
| It            |
| is            |
| shown         |
| below         |
|               |

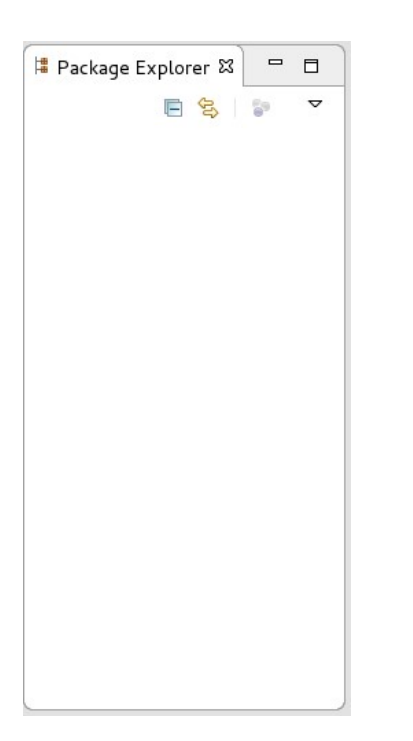

| 4.2.          |  |  |  |
|---------------|--|--|--|
| Creating      |  |  |  |
| а             |  |  |  |
| new/          |  |  |  |
| nroiect       |  |  |  |
| project       |  |  |  |
|               |  |  |  |
| Create        |  |  |  |
| anew          |  |  |  |
| Project       |  |  |  |
| called        |  |  |  |
| " 1710-       |  |  |  |
| lab01 "       |  |  |  |
| by            |  |  |  |
| File          |  |  |  |
| >             |  |  |  |
| New           |  |  |  |
| >             |  |  |  |
| Project       |  |  |  |
| and           |  |  |  |
| selecting     |  |  |  |
| the           |  |  |  |
| Java          |  |  |  |
| Project       |  |  |  |
| wizard        |  |  |  |
| Your          |  |  |  |
| version       |  |  |  |
| of            |  |  |  |
| Eclipse       |  |  |  |
| have          |  |  |  |
| the           |  |  |  |
| option        |  |  |  |
| File          |  |  |  |
| ><br>New      |  |  |  |
| >             |  |  |  |
| Java          |  |  |  |
| Project.      |  |  |  |
| If            |  |  |  |
| so,<br>select |  |  |  |
| that          |  |  |  |
| instead       |  |  |  |
| and           |  |  |  |
| then          |  |  |  |
| select        |  |  |  |
| tne<br>Java   |  |  |  |
| Project       |  |  |  |
| wizard        |  |  |  |
|               |  |  |  |

|                                                     | workspace                 | – Java – Eclipse      | - • ×                 |
|-----------------------------------------------------|---------------------------|-----------------------|-----------------------|
| File Edit <u>S</u> ource Refac <u>t</u> or Navigate | e Se <u>a</u> rch Project | Run Window Help       |                       |
| New                                                 | Shift+Alt+N 🕨             | / Java Project        | • *\$                 |
| Open File                                           |                           | 📑 P <u>r</u> oject    | ss 🖻 😫 🐯 🏘 🕵          |
| 📮 Open Projects from File System                    |                           | 🖶 Package             | line ⊠ 😜 マ 🗆 🗖        |
| Close                                               | Ctrl+W                    | 🎯 Class               | ine is not available. |
| Close All                                           | Shift+Ctrl+W              | 🞯 Interface           |                       |
| 🔚 Save                                              | Ctrl+S                    | 🞯 Enum                |                       |
| 📓 Save As                                           |                           | Annotation            |                       |
| 🐚 Save All                                          | Shift+Ctrl+S              | 🛱 Source Folder       |                       |
| Revert                                              |                           | 😕 Java Working Set    |                       |
| Move                                                |                           | Folder                |                       |
| 🗹 Rename                                            | F2                        | Lintitled Text File   |                       |
| Refresh                                             | F5                        | JUnit Test Case       | <b>₽ ₽ </b> □         |
| Convert Line Delimiters To                          | •                         | 🗂 Task                |                       |
| 👜 Print                                             | Ctrl+P                    | Evample               | Resource Path         |
| Switch Workspace                                    |                           | La c <u>x</u> ampte   |                       |
| Restart                                             | 4                         | <u> ○</u> ther Ctrl+N |                       |
| n Import                                            |                           |                       |                       |
| N Export                                            |                           |                       |                       |
|                                                     |                           |                       |                       |
| Properties                                          | Alt+Enter                 |                       |                       |
| Exit                                                |                           |                       |                       |

When you select the wizard, the New Java Project dialog box appears as shown below. In this dialog, do the following: • In the

the Project name: field, enter 1710-

|   | lab01             |
|---|-------------------|
|   | (see              |
|   | below).           |
| • | Under             |
|   | JRE.              |
|   | leave             |
|   | the               |
|   | option            |
|   | Use               |
|   | an                |
|   | execution         |
|   | JRE               |
|   | JavaSE-1.8        |
|   | as                |
|   | selected          |
|   | (see              |
|   | below).           |
|   | JRE               |
|   | for               |
|   | "Java             |
|   | Runtime           |
|   | Environment"      |
|   | and               |
|   | consists          |
|   | of                |
|   | the               |
|   | Java              |
|   | Machine           |
|   | (JVM),            |
|   | Java              |
|   | platform          |
|   | core              |
|   | classes,          |
|   | and               |
|   | supporting        |
|   | Java              |
|   | libraries.        |
|   | The               |
|   | JRE               |
|   | is                |
|   | the               |
|   | runtime           |
|   | portion           |
|   |                   |
|   | software.         |
|   |                   |
| • | Under             |
|   | Project<br>Lowent |
|   | Layou,            |
|   | the               |
|   | option            |
|   | Use               |
|   | project           |
|   | folder            |
|   | as                |
|   | root              |
|   |                   |

|   | sources    |
|---|------------|
|   | and        |
|   | class      |
|   | files      |
|   | (see       |
|   | below).    |
|   | NOTE:      |
|   | The        |
|   | other      |
|   | option     |
|   | Create     |
|   | separate   |
|   | folders    |
|   | for        |
|   | sources    |
|   | and        |
|   | class      |
|   | files      |
|   | is         |
|   | selected   |
|   | by         |
|   | default,   |
|   | but        |
|   | we         |
|   | do         |
|   | <u>not</u> |
|   | want       |
|   | that       |
|   | option.    |
|   | Lagua      |
| • | Leave      |
|   | alea       |
|   |            |
|   | as-        |
|   | 15.        |
| • | Select     |
|   | the        |
|   | Finish     |
|   | button.    |
|   |            |

| New Java Pro                                                                                                    |                             | ×                        |                    |  |  |
|----------------------------------------------------------------------------------------------------|-----------------------------|--------------------------|--------------------|--|--|
| Create a Java Project<br>Create a Java project in the workspace or in an ext                                                                         | P                           | r                        |                    |  |  |
| Project name: 1710-lab0  Use default location Location: /home/user/workspace/1710-lab0  JRE                                                          |                             | Browse                   |                    |  |  |
| <ul> <li>Use an execution environment JRE:</li> <li>Use a project specific JRE:</li> <li>Use default JRE (currently 'jdk-1.8.0_144')</li> </ul>      | JavaSE-1.8<br>jdk-1.8.0_144 | ←<br>←<br>Configure JREs | ]<br>]<br><u>-</u> |  |  |
| Project layout  Use project folder as root for sources and class files  Create separate folders for sources and class files <u>Configure default</u> |                             |                          |                    |  |  |
| Working sets<br>Add project to working sets<br>Working sets:                                                                                         | •                           | New<br>Select            |                    |  |  |
|                                                                                                    |                             |                          |                    |  |  |
| ? < Back Next >                                                                                                    | Cancel                      | Finish                   |                    |  |  |

Next we are returned to the Java Perspective. In Package Explorer view, you will now see а

|            | workspace - Java - Eclipse | П |
|------------|----------------------------|---|
| example).  |                            |   |
| this       |                            |   |
| to         |                            |   |
| mismatched |                            |   |
| slightly   |                            |   |
| is         |                            |   |
| name       |                            |   |
| project    |                            |   |
| (the       |                            |   |
| below      |                            |   |
| shown      |                            |   |
| is         |                            |   |
| example    |                            |   |
| An         |                            |   |
| lab01 ".   |                            |   |
| " 1710-    |                            |   |
| named      |                            |   |
| folder     |                            |   |
|            |                            |   |

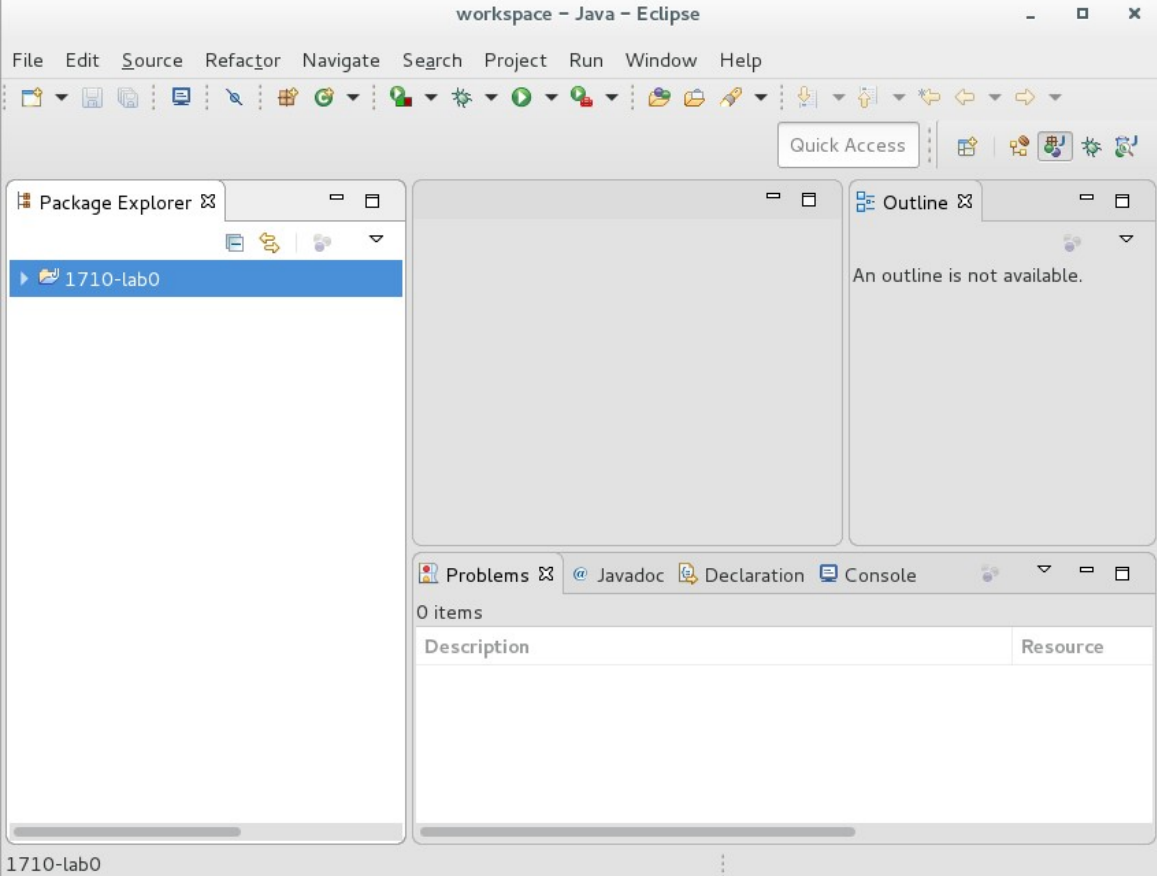

Now we will expand the project fully. Click on the little triangle to

| the          |
|--------------|
| loft         |
| -£           |
|              |
| the          |
| package      |
| name         |
| to           |
| expand       |
| the          |
| folder.      |
| Do           |
| you          |
| see          |
| a            |
| sub-         |
| directory    |
| nomed        |
|              |
|              |
| This         |
| means        |
| you          |
| DID          |
| NOT          |
| follow       |
| the          |
| instructions |
| correctly    |
| above.       |
| Delete       |
| the          |
| nroject      |
| (right       |
| (light-      |
| CIICK        |
| on           |
| the          |
| project      |
| and          |
| select       |
| DELETE       |
| from         |
| the          |
| popup        |
| menu).       |
| Repeat       |
| the          |
| steps        |
| above.       |
|              |
| You          |
| should       |
| see          |
| a            |
| project      |
| entry        |
| labelled     |
| "IRE         |
| Sustam       |
|              |
| LIDRARY      |
| (see         |
| below).      |
| Click        |
| on           |
| the          |

little

| triangle      |
|---------------|
| to            |
| the           |
| left.         |
| You           |
| will          |
| see           |
| many          |
| resources     |
| that          |
| are           |
| available     |
| for           |
| your          |
| project.      |
| They          |
| were          |
| placed        |
| there         |
| automatically |
| by            |
| Eclipse.      |
| It            |
| will          |
| look          |
| something     |
| like          |
| the           |
| screen        |
| shot          |
| below         |
| (depends      |
| on            |
| your          |
| particular    |
| system).      |
|               |

|                                                       | workspace -            | Java – Eclipse         |                   | - • ×      |
|-------------------------------------------------------|------------------------|------------------------|-------------------|------------|
| File Edit <u>S</u> ource Refac <u>t</u> or Navigate S | e <u>a</u> rch Project | Run Window Help        |                   |            |
| 📑 🕶 🔚 🐚 ! 🗳 ! 🕸 🎯 🕶 ! 🎴                               | • * • • • •            | 9a 🔹 😕 😂 🛷 🔹 🗎         | 🖗 🔹 🏹 🔹 🏷 🗢       |            |
|                                                       |                        | (                      | Quick Access      | 12 茶 🕲     |
| 😫 Package Explorer 🕱 📃 🗖                              |                        | -                      | 🗖 🗄 Outline 🛙     | - 8        |
| E 😫 🗊 🗸                                               |                        |                        |                   | <b>5</b> 9 |
| 🔻 🚧 1710-lab0                                         |                        |                        | An outline is not | available. |
| ▼ 🛋 JRE System Library [JavaSE-1.8]                   |                        |                        |                   |            |
| 🕨 🔤 resources.jar - /eecs/local/pkg/                  |                        |                        |                   |            |
| 🕨 📅 rt.jar - /eecs/local/pkg/jdk-1.8.                 |                        |                        |                   |            |
| 🕨 🔤 jsse.jar - /eecs/local/pkg/jdk-1.                 |                        |                        |                   |            |
| 🕨 🔤 jce.jar - /eecs/local/pkg/jdk-1.8                 |                        |                        |                   |            |
| 🕨 🔤 charsets.jar - /eecs/local/pkg/jc                 |                        |                        |                   |            |
| 🕨 💀 jfr.jar - /eecs/local/pkg/jdk-1.8.                |                        |                        |                   |            |
| 🕨 👼 cldrdata.jar - /eecs/local/pkg/jd                 | 🔝 Problems 🛛           | @ Javadoc 😟 Declaratio | n 📮 Console 🛛 💱   | ▽ □ □      |
| 🕨 👼 dnsns.jar - /eecs/local/pkg/jdk-                  | 0 items                |                        |                   |            |
| 🕨 👼 jaccess.jar - /eecs/local/pkg/jdk                 | Description            |                        |                   | Resource   |
| 🕨 🚋 jfxrt.jar - /eecs/local/pkg/jdk-1.                |                        |                        |                   |            |
| 🕨 👼 localedata.jar - /eecs/local/pkg.                 |                        |                        |                   |            |
| 🕨 👼 nashorn.jar - /eecs/local/pkg/jd                  |                        |                        |                   |            |
| 🕨 👼 sunec.jar - /eecs/local/pkg/jdk-                  |                        |                        |                   |            |
|                                                       |                        |                        |                   |            |
| 1710-lab0                                             |                        |                        |                   |            |

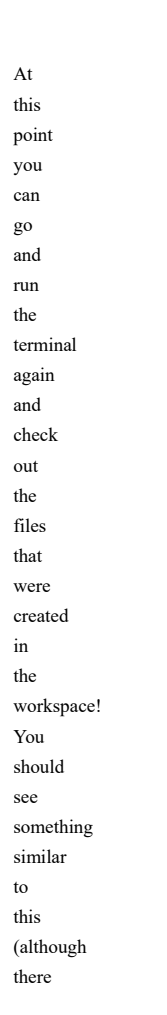

| are           |
|---------------|
| some          |
| extra         |
| files         |
| in            |
| this          |
| version).     |
| This          |
| example       |
| runs          |
| several       |
| commands,     |
| and           |
| shows         |
| the           |
| output        |
| for           |
| each          |
| (pwd,         |
| cd            |
| and           |
| ls            |
| -             |
| within        |
| various       |
| directories). |

| File Edit View Search Terminal Help<br>[user@AP-ESO-ADV-BD ~]\$ pwd<br>/home/user<br>[user@AP-ESO-ADV-BD ~]\$<br>[user@AP-ESO-ADV-BD ~]\$ ls<br>db Documents local server workspace ws_4413<br>Desktop Downloads mcode startup.m ws_1021 www       |
|----------------------------------------------------------------------------------------------------|
| <pre>[user@AP-ESO-ADV-BD ~]\$ pwd<br/>/home/user<br/>[user@AP-ESO-ADV-BD ~]\$<br/>[user@AP-ESO-ADV-BD ~]\$ ls<br/>db Documents local server workspace ws_4413<br/>Desktop Downloads mcode startup.m ws_1021 www<br/>[user@AP.ESO-ADV.PD ~]\$</pre> |
| /home/user<br>[user@AP-ESO-ADV-BD ~]\$<br>[user@AP-ESO-ADV-BD ~]\$ ls<br>db Documents local server workspace ws_4413<br>Desktop Downloads mCode startup.m ws_1021 www                                                                              |
| [user@AP-ESO-ADV-BD ~]\$<br>[user@AP-ESO-ADV-BD ~]\$ ls<br>db Documents local server workspace ws_4413<br>Desktop Downloads mCode startup.m ws_1021 www                                                                                            |
| [user@AP-ESO-ADV-BD ~]\$ ls<br>db Documents local server workspace ws_4413<br>Desktop Downloads mCode startup.m ws_1021 www<br>[usor@AP.ESO-ADV.PD ~]\$                                                                                            |
| db Documents local server workspace ws_4413<br>Desktop Downloads mCode startup.m ws_1021 www<br>Iusor@AD_ESO_ADV_PD_cl\$                                                                                                    |
| Desktop Downloads mCode startup.m ws_1021 www                                                                                                    |
| [ucoreAD_ESO_ADV_BD1¢                                                                                                    |
| [dset@Ar-ESO-ADV-DD -]\$                                                                                                    |
| [user@AP-ES0-ADV-BD ~]\$ cd workspace                                                                                                    |
| [user@AP-ES0-ADV-BD ~/workspace]\$                                                                                                    |
| [user@AP-ESO-ADV-BD ~/workspace]\$ ls                                                                                                    |
| 1710-lab0 RemoteSystemsTempFiles week1                                                                                                    |
| [user@AP-ES0-ADV-BD ~/workspace]\$                                                                                                    |
| [user@AP-ES0-ADV-BD ~/workspace]\$ cd 1710-lab0/                                                                                                    |
| [user@AP-ES0-ADV-BD 1710-lab0]\$                                                                                                    |
| [user@AP-ES0-ADV-BD 1710-lab0]\$ ls                                                                                                    |
| [user@AP-ESO-ADV-BD 1710-lab0]\$ ls -la                                                                                                    |
| total 8                                                                                                    |
| drwxrwxr-x 3 user user 57 Sep 12 03:39 .                                                                                                    |
| drwxr-xr-x. 6 user user 83 Sep 12 03:39                                                                                                    |
| -rw-rw-r 1 user user 289 Sep 12 03:39 .classpath                                                                                                    |
| -rw-rw-r 1 user user 368 Sep 12 03:39 .project                                                                                                    |
| drwxrwxr-x 2 user user 40 Sep <u>1</u> 2 03:39 .settings                                                                                                    |
| [user@AP-ES0-ADV-BD 1710-lab0]\$ []                                                                                                    |

HINT:

you can clear your terminal window by typing

clear

| 4.3.<br>"Hello<br>World"                                                                                                    |                                                       |                                |                      |                                                                                                    |             |   |
|----------------------------------------------------------------------------------------------------|-------------------------------------------------------|--------------------------------|----------------------|----------------------------------------------------------------------------------------------------|-------------|---|
| Within<br>Eclipse,<br>right-<br>click<br>the<br>project<br>name<br>("1710-<br>1ab01")<br>in<br>the<br>Package<br>Explorer<br>and<br>select<br>New |                                                       |                                |                      |                                                                                                    |             |   |
| Class:                                                                                                    |                                                       |                                |                      |                                                                                                    |             | _ |
| File Edit <u>S</u> ource Refac <u>to</u><br>  📬 🕶 🔚 🕼   🚍   🔌                                                                                     | r Navigate Se <u>a</u> rch Projec<br>📽  ▾ ! 🎴 ▾ 🎋 ▼ 💽 | ct Run Window<br>▼ 🌯 ♥ 🕴 🕭 🔑 . | Help                 | ↔ ↔ | ▼<br>♥<br>* | 2 |
| l Package Explorer X                                                                                                    | New                                                   | •                              |                      | . ~                                                                                                    | -           |   |
| E 1710 John                                                                                                    | Go Into                                               |                                | Project              |                                                                                                    | ت<br>ble    | ₽ |
| → M JRE System Library                                                                                                    | Open in New Window                                    |                                | 🛱 Package            |                                                                                                    | Dic.        |   |
|                                                                                                    | Open Type Hierarchy                                   | F4                             | 🗳 Class              |                                                                                                    |             |   |
|                                                                                                    | Show In                                               | Shift+Alt+W 🕨                  | Interface            |                                                                                                    |             |   |
|                                                                                                    | 🗎 Сору                                                | Ctrl+C                         | G Enum               |                                                                                                    |             |   |
|                                                                                                    | E Copy Qualified Name                                 |                                | Source Folder        |                                                                                                    |             |   |
|                                                                                                    | Paste                                                 | Ctrl+V                         | / Java Working Set   |                                                                                                    |             |   |
| -                                                                                                    | A Delete                                              |                                | 🗳 Folder             |                                                                                                    | -           |   |
|                                                                                                    | Remove from Context                                   |                                | 😭 File               |                                                                                                    | ource       |   |
|                                                                                                    | Source                                                | Shift+Alt+S                    | 🖹 Untitled Text File |                                                                                                    |             |   |
|                                                                                                    | Refactor                                              | Shift+Alt+T 🕨                  | 📑 JUnit Test Case    |                                                                                                    |             |   |
|                                                                                                    | 🚵 Import                                              |                                | Example              |                                                                                                    |             |   |
|                                                                                                    | 🎦 Export                                              |                                | Cther                | C+eLLN                                                                                                    |             |   |
| 1710-lab0                                                                                                    | <b>A B C H</b>                                        |                                | <u>u</u> ue          | CULTIN                                                                                                    |             |   |

In the resulting dialog box, enter Lab01 in the

| Name     |  |  |  |
|----------|--|--|--|
| field    |  |  |  |
| and      |  |  |  |
| select   |  |  |  |
| the      |  |  |  |
| checkbox |  |  |  |
| where    |  |  |  |
| Eclipse  |  |  |  |
| asks     |  |  |  |
| if       |  |  |  |
| you'd    |  |  |  |
| like     |  |  |  |
| to       |  |  |  |
| include  |  |  |  |
| a        |  |  |  |
|          |  |  |  |

main method:

|                     | New Java Class                                                                                                    |           |      |     | × |
|---------------------|----------------------------------------------------------------------------------------------------|-----------|------|-----|---|
| Java Class          |                                                                                                    | C         |      |     |   |
| Source folder:      | 1710-lab0                                                                                                    |           | Brow | /se |   |
| Package:            |                                                                                                    | (default) | Brow | /se |   |
| Enclosing type:     |                                                                                                    |           | Brow | /se |   |
| Name:<br>Modifiers: | Lab01   public package private  abstract final static                                                                                                    | protected |      |     |   |
| Superclass:         | java.lang.Object                                                                                                    |           | Brow | /se |   |
| Interfaces:         |                                                                                                    |           | Ad   | d   |   |
|                     |                                                                                                    |           | Rem  | ove |   |
| Which method stub   | s would you like to create?                                                                                                    |           |      |     |   |
| Do vou want to add  | <ul> <li>public static void main(String[] args)</li> <li>Constructors from superclass</li> <li>Inherited abstract methods</li> <li>comments? (Configure templates and default)</li> </ul> | value her | e)   |     |   |
| ,                   | Generate comments                                                                                                    |           |      |     |   |
| ?                   | Ca                                                                                                    | ncel      | Fini | sh  |   |

Make sure you capitalize the first

| in                                                                                                    |  |  |  |
|----------------------------------------------------------------------------------------------------|--|--|--|
| Lab01.                                                                                                    |  |  |  |
| In                                                                                                    |  |  |  |
| Java                                                                                                    |  |  |  |
| conventions                                                                                                    |  |  |  |
| the                                                                                                    |  |  |  |
| names                                                                                                    |  |  |  |
| of                                                                                                    |  |  |  |
| classes                                                                                                    |  |  |  |
| begin                                                                                                    |  |  |  |
| with                                                                                                    |  |  |  |
| a                                                                                                    |  |  |  |
| capital                                                                                                    |  |  |  |
| Thus                                                                                                    |  |  |  |
| vou                                                                                                    |  |  |  |
| should                                                                                                    |  |  |  |
| be                                                                                                    |  |  |  |
| careful                                                                                                    |  |  |  |
| to                                                                                                    |  |  |  |
| capitalize                                                                                                    |  |  |  |
| the                                                                                                    |  |  |  |
| letter                                                                                                    |  |  |  |
| of                                                                                                    |  |  |  |
| any                                                                                                    |  |  |  |
| new                                                                                                    |  |  |  |
| class                                                                                                    |  |  |  |
| you                                                                                                    |  |  |  |
| cicate.                                                                                                    |  |  |  |
| Click                                                                                                    |  |  |  |
| "Finish"                                                                                                    |  |  |  |
| to                                                                                                    |  |  |  |
| cicate                                                                                                    |  |  |  |
| the                                                                                                    |  |  |  |
| the<br>new                                                                                                    |  |  |  |
| the<br>new<br>class.                                                                                                    |  |  |  |
| the<br>new<br>class.                                                                                                    |  |  |  |
| the<br>new<br>class.                                                                                                    |  |  |  |
| the<br>new<br>class.<br>Since                                                                                                    |  |  |  |
| the<br>new<br>class.<br>Since<br>the                                                                                                    |  |  |  |
| the<br>new<br>class.<br>Since<br>the<br>Lab01                                                                                                    |  |  |  |
| the<br>new<br>class.<br>Since<br>the<br>Lab01<br>class<br>has                                                                                                    |  |  |  |
| the<br>new<br>class.<br>Since<br>the<br>Lab01<br>class<br>has<br>a                                                                                                    |  |  |  |
| the<br>new<br>class.<br>Since<br>the<br>Lab01<br>class<br>has<br>a<br>main                                                                                                    |  |  |  |
| the<br>new<br>class.<br>Since<br>the<br>Lab01<br>class<br>has<br>a<br>main<br>method,                                                                                                    |  |  |  |
| the<br>new<br>class.<br>Since<br>the<br>Lab01<br>class<br>has<br>a<br>main<br>method,<br>it                                                                                                    |  |  |  |
| the<br>new<br>class.<br>Since<br>the<br>Lab01<br>class<br>has<br>a<br>main<br>method,<br>it<br>is                                                                                                    |  |  |  |
| the<br>new<br>class.<br>Since<br>the<br>Lab01<br>class<br>has<br>a<br>main<br>method,<br>it<br>is<br>executable<br>by                                                                                 |  |  |  |
| the<br>new<br>class.<br>Since<br>the<br>Lab01<br>class<br>has<br>a<br>main<br>method,<br>it<br>is<br>executable<br>by<br>the                                                                          |  |  |  |
| the<br>new<br>class.<br>Since<br>the<br>Lab01<br>class<br>has<br>a<br>main<br>method,<br>it<br>is<br>executable<br>by<br>the<br>Java                                                                  |  |  |  |
| the<br>new<br>class.<br>Since<br>the<br>Lab01<br>class<br>has<br>a<br>main<br>method,<br>it<br>is<br>executable<br>by<br>the<br>Java<br>virtual                                                       |  |  |  |
| the<br>new<br>class.<br>Since<br>the<br>Lab01<br>class<br>has<br>a<br>main<br>method,<br>it<br>is<br>executable<br>by<br>the<br>Java<br>virtual<br>machine                                            |  |  |  |
| the<br>new<br>class.<br>Since<br>the<br>Lab01<br>class<br>has<br>a<br>main<br>method,<br>it<br>is<br>executable<br>by<br>the<br>Java<br>virtual<br>machine<br>(VM).                                   |  |  |  |
| the<br>new<br>class.<br>Since<br>the<br>Lab01<br>class<br>has<br>a<br>main<br>method,<br>it<br>is<br>executable<br>by<br>the<br>Java<br>virtual<br>machine<br>(VM).<br>In<br>other                    |  |  |  |
| the<br>new<br>class.<br>Since<br>the<br>Lab01<br>class<br>has<br>a<br>main<br>method,<br>it<br>is<br>executable<br>by<br>the<br>Java<br>virtual<br>machine<br>(VM).<br>In<br>other<br>words,          |  |  |  |
| the<br>new<br>class.<br>Since<br>the<br>Lab01<br>class<br>has<br>a<br>main<br>method,<br>it<br>is<br>executable<br>by<br>the<br>Java<br>virtual<br>machine<br>(VM).<br>In<br>other<br>words,<br>Lab01 |  |  |  |

| is<br>a<br>Java<br>application,<br>also<br>called<br>an<br>app.<br>Next<br>you<br>will<br>see                                                                                                    |                                                                                                    |                                                              |
|----------------------------------------------------------------------------------------------------|----------------------------------------------------------------------------------------------------|--------------------------------------------------------------|
| this:                                                                                                    |                                                                                                    |                                                              |
|                                                                                                    | workspace – Java – 1710-lab0/Lab01.java – Eclipse                                                                                                    | _ O X                                                        |
| File       Edit       Source       Refactor $\square$ $\blacksquare$ $\blacksquare$ $\blacksquare$ $\blacksquare$ $\blacksquare$ $\square$ $\blacksquare$ $\blacksquare$ | Navigate Se <u>a</u> rch Project Run Window Help<br>♂ ▼ :                                                                                                    | 🤔 💪 🧳 ▾<br>Quick Access   😰 😤 🐯 🎋 🕵                          |
| Package Ex   E   E   S   IT10-lab0   #   (default package)   Lab01.java   JRE System Library [J:                                                                                                    | Lab01.java ☆ □<br>Lab01.java ☆<br>public class Lab01 {<br>4 public static void main(String[] args) {<br>5 // TODO Auto-generated method stub<br>7 }<br>9 }<br>10 | <pre> ■ Cutline X ■  ■ ■ ■ ■ ■ ■ ■ ■ ■ ■ ■ ■ ■ ■ ■ ■ ■</pre> |
| E                                                                                                    | 🛚 Problems 🛱 @ Javadoc 😟 Declaration 📮 Console                                                                                                    | ; ▼ □ □                                                      |
| c                                                                                                    | ) items                                                                                                    |                                                              |
|                                                                                                    | Description                                                                                                    | Resource Path                                                |
|                                                                                                    | Writable Smart Insert 1:1                                                                                                    |                                                              |

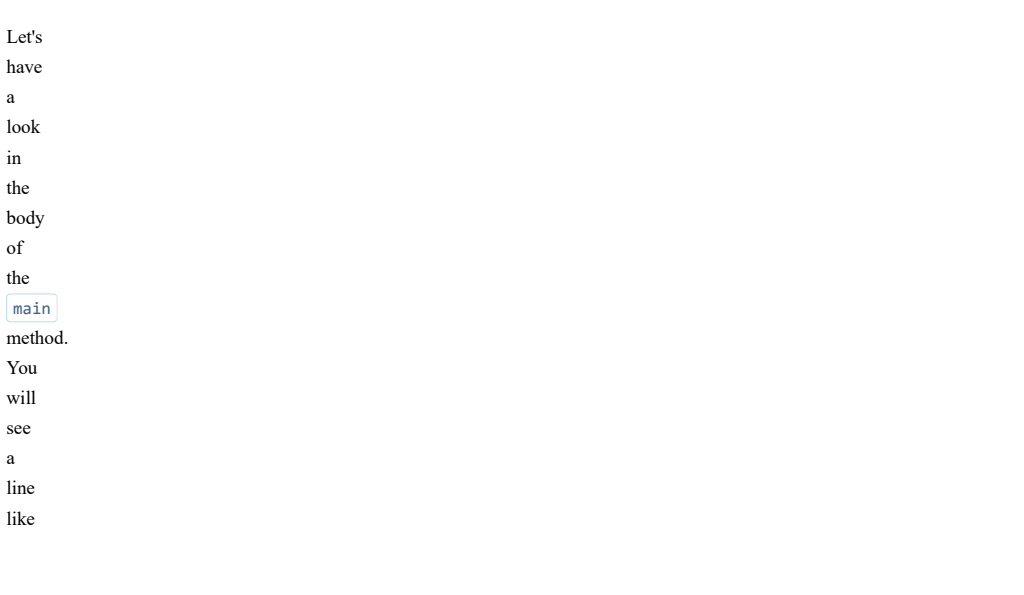

this: 11 TODO Autogenerated method stub You can delete the entire line. The body of the method will be empty and there should only be blank lines between the { and the } that immediate following the main method. Now cut and paste the following source code lines into the body of the main method. Use Ctrl-C and Ctrl-V

| for           |                                                          |
|---------------|----------------------------------------------------------|
| copy          |                                                          |
| and           |                                                          |
| paste         |                                                          |
| between       |                                                          |
| applications. |                                                          |
| Suctom out    | ~~;~+]~("************************************            |
| System out    | <pre>printin( ''''''''''''''''''''''''''''''''''''</pre> |
| System.out    | print("                                                  |
| "\.           |                                                          |
| System out    | print("World"):                                          |
| System out    | println():                                               |
| System out    | <pre>println("************************************</pre> |
|               | , , , , , , , , , , , , , , , , , , ,                    |
| -             |                                                          |
| Save          |                                                          |
| the           |                                                          |
| file:         |                                                          |
| File          |                                                          |
| -<br>Savo     |                                                          |
| Gave.<br>Of   |                                                          |
| 01            |                                                          |
| course,       |                                                          |
| you           |                                                          |
| use           |                                                          |
| the           |                                                          |
| standard      |                                                          |
| shortcut      |                                                          |
| for           |                                                          |
| "file         |                                                          |
| save"         |                                                          |
| (Ctrl-        |                                                          |
| (our<br>S).   |                                                          |
| V             |                                                          |
| nou           |                                                          |
| not           |                                                          |
| notice        |                                                          |
| it            |                                                          |
| n,<br>but     |                                                          |
| Eclinse       |                                                          |
| is            |                                                          |
| automatically |                                                          |
| compiling     |                                                          |
| the           |                                                          |
| program       |                                                          |
| at            |                                                          |
| repeated      |                                                          |
| intervals     |                                                          |
| in            |                                                          |
| the           |                                                          |
| background    |                                                          |
| A             |                                                          |
| file          |                                                          |
| called        |                                                          |
| Lab01.class   |                                                          |
| has           |                                                          |
| been          |                                                          |
| created       |                                                          |
| (although     |                                                          |
| the           |                                                          |
| Package       |                                                          |
| ······        |                                                          |

| Explorer      |  |  |  |
|---------------|--|--|--|
| will          |  |  |  |
| not           |  |  |  |
| show          |  |  |  |
| it,           |  |  |  |
| in            |  |  |  |
| order         |  |  |  |
| to            |  |  |  |
| reduce        |  |  |  |
| clutter).     |  |  |  |
| You           |  |  |  |
| can           |  |  |  |
| examine       |  |  |  |
| 1t            |  |  |  |
| using         |  |  |  |
| the           |  |  |  |
| File          |  |  |  |
| or            |  |  |  |
| the           |  |  |  |
| Command       |  |  |  |
| Prompt.       |  |  |  |
| Tompa         |  |  |  |
| Almost        |  |  |  |
| certainly     |  |  |  |
| the           |  |  |  |
| code          |  |  |  |
| is            |  |  |  |
| not           |  |  |  |
| formatted     |  |  |  |
| according     |  |  |  |
| to            |  |  |  |
| coding        |  |  |  |
| conventions.  |  |  |  |
| With          |  |  |  |
| Echpse,       |  |  |  |
| çan           |  |  |  |
| automatically |  |  |  |
| reformat      |  |  |  |
| source        |  |  |  |
| code          |  |  |  |
| using         |  |  |  |
| Source        |  |  |  |
| >             |  |  |  |
| Format.       |  |  |  |
| You           |  |  |  |
| will          |  |  |  |
| use           |  |  |  |
| this          |  |  |  |
| command       |  |  |  |
| frequently,   |  |  |  |
| SO            |  |  |  |
| the           |  |  |  |
| shorteut      |  |  |  |
| which         |  |  |  |
| is            |  |  |  |
| Ctrl-         |  |  |  |
| Shift-        |  |  |  |
| <br>F.        |  |  |  |
| This          |  |  |  |
| step          |  |  |  |
| is            |  |  |  |

| also        |  |  |
|-------------|--|--|
| described   |  |  |
| in          |  |  |
| the         |  |  |
| exercise    |  |  |
| "Formatting |  |  |
| Your        |  |  |
| Code".      |  |  |
|             |  |  |
| The         |  |  |
| contents    |  |  |
| of          |  |  |
| the         |  |  |
| editor      |  |  |
| window      |  |  |
| should      |  |  |
| appear      |  |  |
| as          |  |  |
| shown       |  |  |
| below.      |  |  |
| By          |  |  |
| now,        |  |  |
| you         |  |  |
| should      |  |  |
| understand  |  |  |
| that        |  |  |
| the         |  |  |
| body        |  |  |
| of          |  |  |
| the         |  |  |
| main        |  |  |
| method      |  |  |
| is          |  |  |
| the         |  |  |
| portion     |  |  |
| between     |  |  |
| the         |  |  |
| inner       |  |  |
| "{"         |  |  |
| and         |  |  |
| " } "       |  |  |
| (curly      |  |  |
| braces).    |  |  |
|             |  |  |

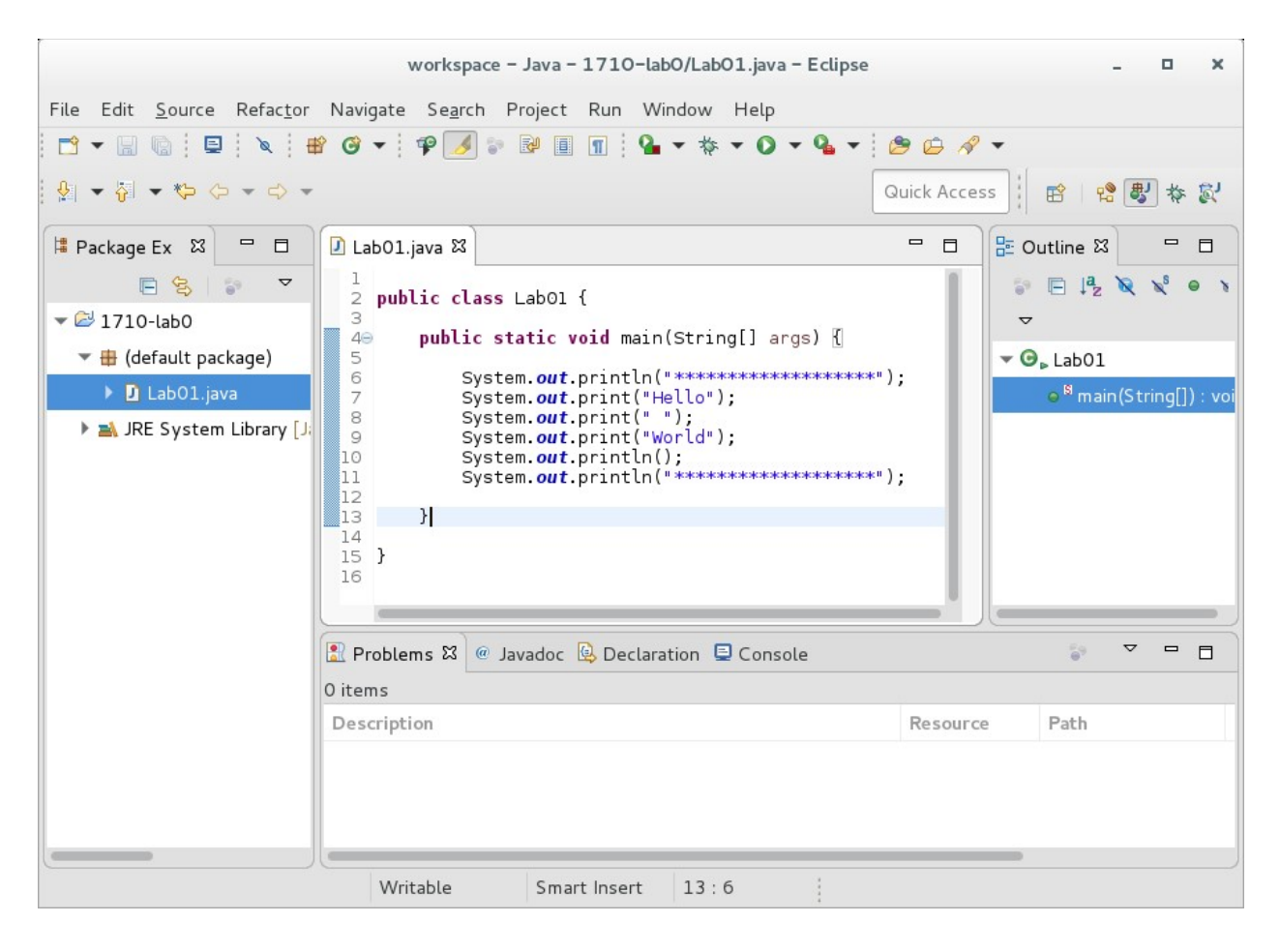

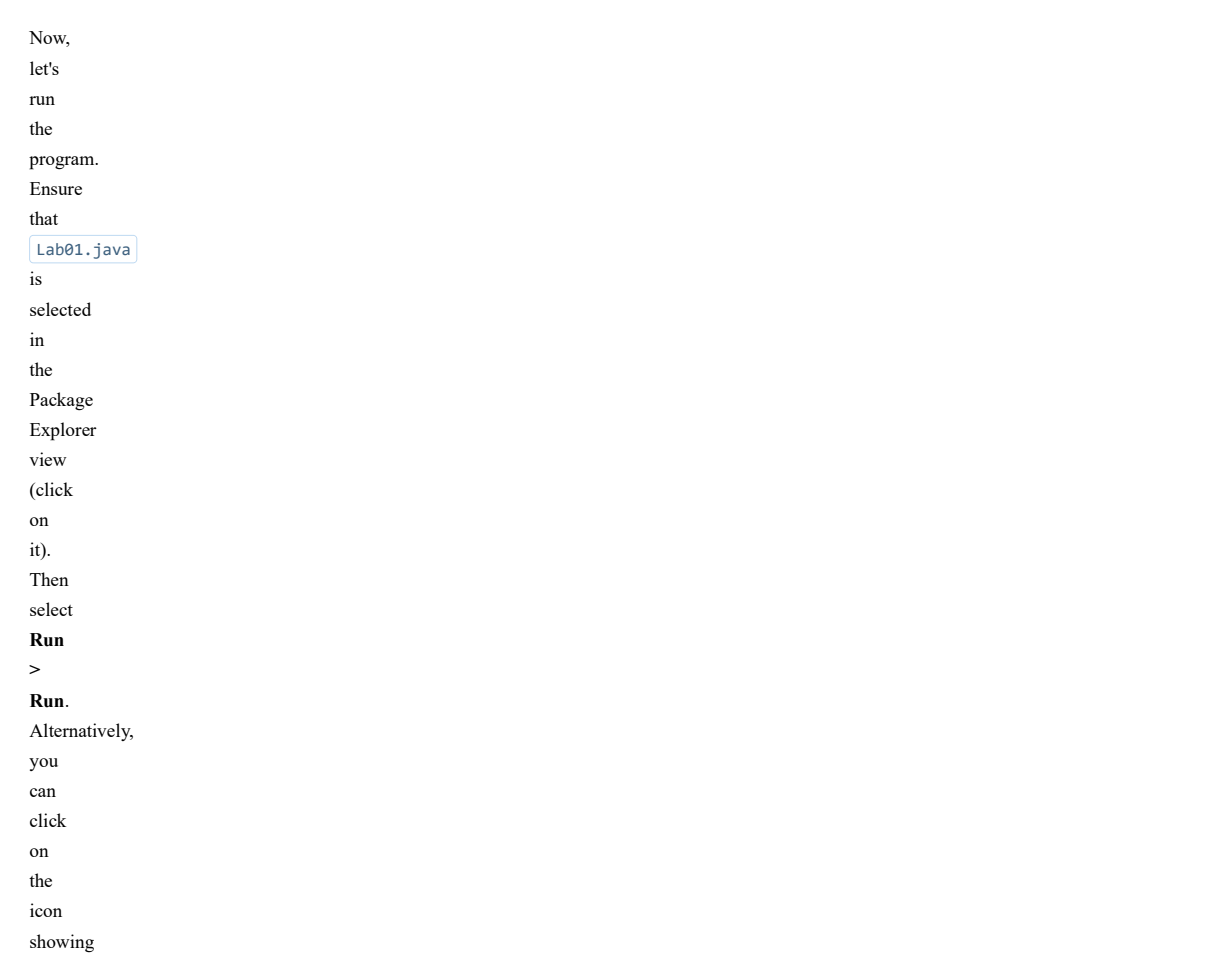

| a           |  |  |
|-------------|--|--|
| green       |  |  |
| circle      |  |  |
| analoging   |  |  |
| enclosing   |  |  |
| a           |  |  |
| right-      |  |  |
| arrow:      |  |  |
|             |  |  |
| 0.1         |  |  |
|             |  |  |
|             |  |  |
|             |  |  |
| An          |  |  |
| even        |  |  |
| faster      |  |  |
| shortcut    |  |  |
| ia          |  |  |
| 15          |  |  |
| to          |  |  |
| use         |  |  |
| the         |  |  |
| keyboard    |  |  |
| shortcut    |  |  |
|             |  |  |
| which       |  |  |
| is          |  |  |
| Ctrl-       |  |  |
| F11.        |  |  |
|             |  |  |
|             |  |  |
|             |  |  |
| When        |  |  |
| the         |  |  |
| program     |  |  |
| ·           |  |  |
| 15          |  |  |
| run,        |  |  |
| a           |  |  |
| couple      |  |  |
| of          |  |  |
| 4           |  |  |
| unings      |  |  |
| will        |  |  |
| happen.     |  |  |
| First,      |  |  |
| in          |  |  |
| the         |  |  |
| the         |  |  |
| bottom      |  |  |
| view,       |  |  |
| a           |  |  |
| fourth      |  |  |
| tabled      |  |  |
|             |  |  |
| pane        |  |  |
| called      |  |  |
| "Console"   |  |  |
| will        |  |  |
| be          |  |  |
| highlighted |  |  |
|             |  |  |
| The         |  |  |
| output      |  |  |
| of          |  |  |
| your        |  |  |
| арр         |  |  |
| is          |  |  |
|             |  |  |
| SCIIL       |  |  |
| to          |  |  |
| the         |  |  |
| console.    |  |  |
| It          |  |  |
|             |  |  |

- should look like
- this:

|                                            | workspace – Java – 1710-lab0/Lab01.java – Eclipse                                             | - • ×                                                                                                    |
|--------------------------------------------|-----------------------------------------------------------------------------------------------|----------------------------------------------------------------------------------------------------|
| File Edit <u>S</u> ource Refac <u>t</u> or | Navigate Se <u>a</u> rch Project Run Window Help                                              |                                                                                                    |
| 🖻 🕶 🔛 🔞 🗐 🖳 🔌 🛛 🖶                          | } ♂ ▾ ! Ք 🗾 🐨 🖩 🔳 🖬 🖉 ▼ 🐎 ▾ 🛇 ▾ 💁 ▾ ! 🖄                                                       |                                                                                                    |
| <b>월 • ☆ • ☆ • ☆ •</b> ⇒ •                 | Qu                                                                                            | iick Access 🛛 😰 😫 🕸 🖏                                                                                                    |
| 😫 Package Ex 😫 🗖 🗖                         | 🛿 Lab01.java 🕱                                                                                | 🗖 🗖 🗄 Outline 🖾 🗖 🗖                                                                                                    |
| E 😫 💱 🔽                                    | 1<br>2 public class Lab01 {                                                                   | Image: Image: Image |
| 🕶 😂 1710-lab0                              | 3<br>4⊖ public static void main(String[] args) {                                              | ▽                                                                                                    |
| 🔻 🌐 (default package)                      | 5<br>6 System.out.println("************************************                               | ▼ O <sub>P</sub> Lab01                                                                                                    |
| 🕨 🗾 Lab01.java                             | 7 System.out.print("Hello");<br>8 System.out.print(" ");                                      |                                                                                                    |
| 🕨 🛋 JRE System Library [J;                 | <pre>9 System.out.print("World");<br/>9 System.out.printlp();</pre>                           |                                                                                                    |
|                                            | <pre>System.out.println();<br/>System.out.println("************************************</pre> |                                                                                                    |
|                                            | 13 }                                                                                          |                                                                                                    |
|                                            | 14<br>15 }                                                                                    |                                                                                                    |
|                                            | 16                                                                                            |                                                                                                    |
|                                            |                                                                                               |                                                                                                    |
|                                            | I Problems @ Javadoc 	B Declaration 	☐ Console 	B                                             |                                                                                                    |
|                                            | 🔳 💥 🎉 🖹                                                                                       |                                                                                                    |
|                                            | <pre>************************************</pre>                                               | 4/bin/java (Sep 12, 2017, 4:02:06 AM                                                                                                    |
|                                            | Hello World<br>*************                                                                  |                                                                                                    |
|                                            |                                                                                               |                                                                                                    |
|                                            |                                                                                               |                                                                                                    |
|                                            | Writable Smart Insert 13 : 6                                                                  |                                                                                                    |

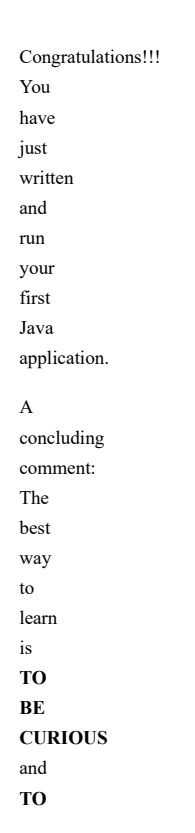

| XPERIMENT.                                                                                                    |
|----------------------------------------------------------------------------------------------------|
| or                                                                                                    |
| istance,                                                                                                    |
| ou                                                                                                    |
| an                                                                                                    |
| hange                                                                                                    |
| ny                                                                                                    |
| f                                                                                                    |
| le                                                                                                    |
| tatements                                                                                                    |
| 1                                                                                                    |
| le                                                                                                    |
| rogram                                                                                                    |
| nd                                                                                                    |
| xamine                                                                                                    |
| rhat                                                                                                    |
| appens.                                                                                                    |
| ry                                                                                                    |
| iis:                                                                                                    |
| ſodify                                                                                                    |
| le                                                                                                    |
| burce                                                                                                    |
| ode                                                                                                    |
|                                                                                                    |
| nat<br>Ar                                                                                                    |
| My                                                                                                    |
| ame                                                                                                    |
|                                                                                                    |
| your and the second second second second second second second second second second second second second second |
|                                                                                                    |
| hor .                                                                                                    |
|                                                                                                    |
|                                                                                                    |
| rortd                                                                                                    |
|                                                                                                    |
|                                                                                                    |
| lso,                                                                                                    |
| otice                                                                                                    |
| nat                                                                                                    |
| here                                                                                                    |
| re                                                                                                    |
| oth                                                                                                    |
| println                                                                                                    |
| nd                                                                                                    |
| print                                                                                                    |
| tatements.                                                                                                    |
| an                                                                                                    |
|                                                                                                    |
| Jenuly<br>that                                                                                                 |
|                                                                                                    |
| dull<br>Internet                                                                                               |
|                                                                                                    |
|                                                                                                    |